# **TECHNOPARK®**

Váš dodavatel automatizační techniky pro brány, vrata, vjezdy, okna a dveře

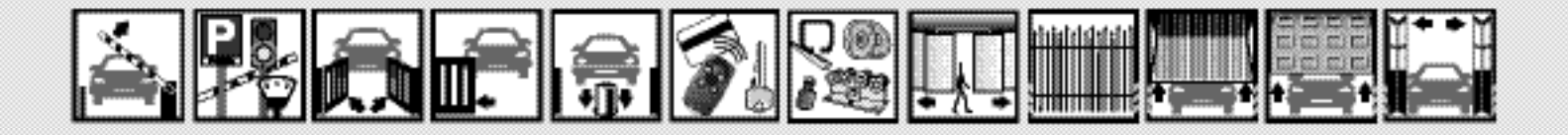

Návod k instalaci a obsluze

# **ROBUS 350**

Elektromechanický pohon pro posuvné brány

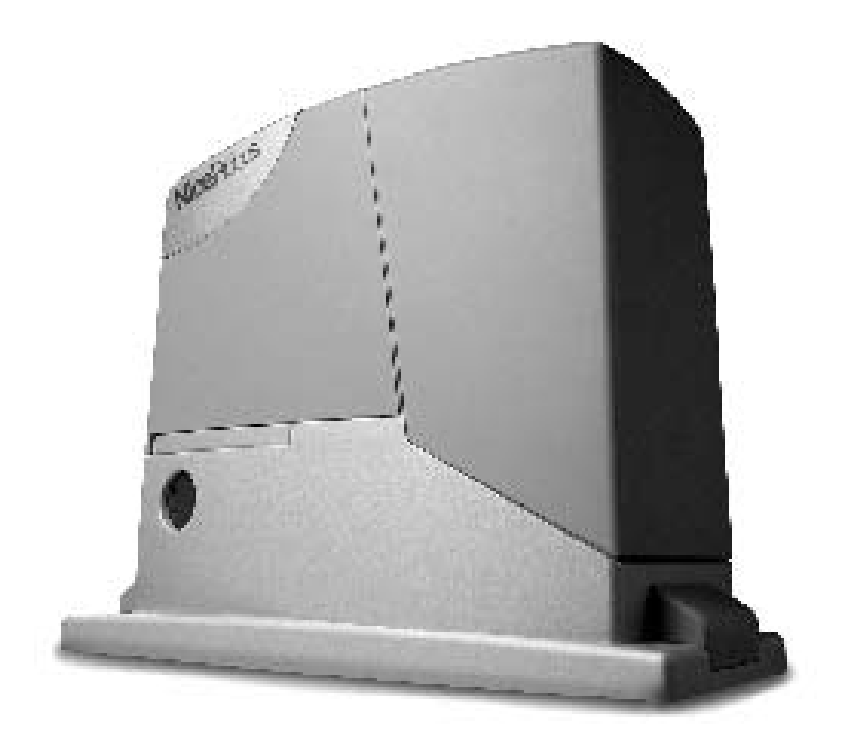

Optimálního výkonu lze dosáhnout pouze při dodržování pokynů v návodech, výrobce si vyhrazuje právo na změny a dodatky v návodu bez předešlé domluvy.

#### Obsah

| 1     | Upozornění                                 | 3  |
|-------|--------------------------------------------|----|
| 2     | Popis výrobku a jeho použití               | 4  |
| 2.1   | Omezení použití                            | 4  |
| 2.2   | Typická sestava zařízení                   | 5  |
| 2.3   | Přehled kabelů                             | 5  |
| 3     | Instalace                                  | 6  |
| 3.1   | Úvodní kontroly                            | 6  |
| 3.2   | Montáž převodového pohonu                  | 6  |
| 3.3   | Instalace dalšího příslušenství            | 8  |
| 3.4   | Elektrická zapojení                        | 8  |
| 3.5   | Popis elektrického zapojení                | 9  |
| 4     | Závěrečné kontroly a spuštění zařízení     | 9  |
| 4.1   | Volba směru                                | 9  |
| 4.2   | Připojení napájení                         | 9  |
| 4.3   | Načtení příslušenství                      | 9  |
| 4.4   | Načtení délky křídla brány                 | 10 |
| 4.5   | Kontrola chodu brány                       | 10 |
| 4.6   | Přednastavené funkce                       | 10 |
| 4.7   | Uložení rádiových dálkových ovladačů       | 11 |
| 4.7.1 | Ukládání do paměti I. způsobem             | 12 |
| 4.7.2 | Ukládání do paměti II. způsobem            | 12 |
| 4.7.3 | Ukládání do paměti "na dálku"              | 12 |
| 4.7.4 | Vymazání rádiových dálk. ovladačů z paměti | 13 |
| 4.7.5 | Prohlášení o shodě přijímače rádiových vln | 13 |
| 5     | Kolaudace a uvedení do provozu             | 13 |
| 5.1   | Kolaudace                                  | 14 |
| 5.2   | Uvedení do provozu                         | 14 |
| 6     | Údržba a znehodnocení                      | 14 |
| 6.1   | Udržba                                     | 14 |
| 6.2   | Znehodnocení                               | 15 |

| 7      | Podrobnější informace                    | 15 |  |  |  |  |
|--------|------------------------------------------|----|--|--|--|--|
| 7.1    | Programovací tlačítka                    | 15 |  |  |  |  |
| 7.2    | Programování                             | 15 |  |  |  |  |
| 7.2.1  | Funkce první úrovně                      | 16 |  |  |  |  |
| 7.2.2  | Programování prví úrovně                 | 16 |  |  |  |  |
| 7.2.3  | Funkce druhé úrovně                      | 17 |  |  |  |  |
| 7.2.4  | Programování druhé úrovně                | 18 |  |  |  |  |
| 7.2.5  | Příklad programování první úrovně        | 18 |  |  |  |  |
| 7.2.6  | Příklad programování druhé úrovně        | 19 |  |  |  |  |
| 7.3    | Přidání nebo odebrání příslušenství      | 19 |  |  |  |  |
| 7.3.1  | BlueBUS                                  | 19 |  |  |  |  |
| 7.3.2  | Vstup STOP                               | 20 |  |  |  |  |
| 7.3.3  | Fotočlánky                               | 20 |  |  |  |  |
| 7.3.4  | Načtení dalšího příslušenství            | 20 |  |  |  |  |
| 7.4    | Zvláštní funkce                          | 21 |  |  |  |  |
| 7.4.1  | Funkce "vždy otevřít"                    | 21 |  |  |  |  |
| 7.4.2  | Funkce "Uvést do chodu v každém případě" | 21 |  |  |  |  |
| 7.5    | Zapojení dalšího příslušenství           | 21 |  |  |  |  |
| 7.6    | Řešení problémů                          | 21 |  |  |  |  |
| 7.7    | Diagnostika a signalizace                | 22 |  |  |  |  |
| 7.7.1  | Signalizace výstražného majáku           | 22 |  |  |  |  |
| 7.7.2  | Signalizace řídící jednotky              | 23 |  |  |  |  |
| 7.8    | Příslušenství                            | 24 |  |  |  |  |
|        |                                          |    |  |  |  |  |
| 8      | Katalog dílů                             | 25 |  |  |  |  |
|        |                                          |    |  |  |  |  |
| 9      | Technické parametry                      | 27 |  |  |  |  |
|        |                                          |    |  |  |  |  |
| Instru | kce a upozornění                         | 29 |  |  |  |  |
|        |                                          |    |  |  |  |  |
|        |                                          |    |  |  |  |  |
|        |                                          |    |  |  |  |  |
|        |                                          |    |  |  |  |  |
|        |                                          |    |  |  |  |  |
|        |                                          |    |  |  |  |  |

# Důležité upozornění

Tento manuál je určen pouze pro technický personál, který má příslušnou kvalifikaci pro instalaci. Žádná z informací, kterou obsahuje tento materiál není určena pro finálního uživatele. Tento manuál je určen pro elektromechanický pohon ROBUS 350 a nesmí být použit pro jiné výrobky. ROBUS 350 je určen k automatizaci posuvné a samonosné, každé jiné použití je nevhodné a tudíž je zakázáno. Výrobce doporučuje přečíst si pozorně alespoň jednou veškeré instrukce předtím, než přistoupíte k vlastní instalaci. Je Vaší povinností provést vše tak "bezpečně", jak to jen jde. Instalace a údržba musí být prováděna výhradně kvalifikovaným a zkušeným personálem, a to dle následujících českých norem a vládních nařízení:

zákon č. 22/1997 sb. O technických požadavcích na výrobky nařízení vlády č. 168, 169 a 170 ze dne 25. června 1997 nařízení vlády č. 378/2001 ze dne 12. září 2001

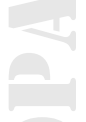

Nekvalifikovaný personál nebo ti, kteří neznají aplikované normy v kategorii "Brány a automatická vrata", se musí zdržet instalace. Pokud někdo provozuje tento systém, aniž by respektoval aplikované normy, je plně zodpovědný za případné škody, které by zařízení mohlo způsobit!

#### 1. Upozornění

Tento manuál obsahuje důležité informace týkající se bezpečnosti při montáži; před zahájením instalace si pozorně přečtěte všechny instrukce. Ponechejte si tento manuál pro jeho další případné použití.

S přihlédnutím k nebezpečným situacím, ke kterým může dojít jak během instalace, tak při používání ROBUSu 350, je pro zajištění maximální bezpečnosti nutné, aby byly i během instalace v plném rozsahu dodrženy příslušné zákony, normy a nařízení. V této kapitole jsou uvedena všeobecná upozornění; další důležitá upozornění jsou uvedena v kapitolách "3.1 Úvodní kontroly"; "5 Kolaudace a uvedení do provozu".

Podle nejnovější evropské legislativy, spadá montáž vrat a brán vybavených automatizační technikou do problematiky ošetřené směrnicí 98/37/CE (Směrnice pro strojní zařízení) a především se na ni vztahují normy: EN 12445, EN 12453 a EN 12635, na jejichž základě je možné vystavit prohlášení o shodě.

Pohon ROBUS popsán v této příručce byl navržen k automatizaci posuvné a samonosné brány. Jakékoliv jiné použití je nesprávné a zakázáno platnými normami. Je naší povinností sdělit Vám, že budete pracovat na systému klasifikovaném jako "Brány a automatická vrata" a tato kategorie je považována za zvlášť "nebezpečnou". Je Vaší povinností provést vše tak "bezpečně", jak to jen jde. Instalace a údržba musí být prováděna výhradně kvalifikovaným a zkušeným personálem, a to dle následujících českých norem a vládních nařízení:

- zákon č.22/1997 sb. O technických požadavcích na výrobky
- nařízení vlády č. 168, 169 a 170 ze dne 25. června 1997
- nařízení vlády č. 378/2001 ze dne 12. září 2001.

Nekvalifikovaný personál nebo ti, kteří neznají aplikované normy v kategorii "Brány a automatická vrata", se musí zdržet instalace. Pokud někdo provozuje tento systém, aniž by respektoval aplikované normy, je plně zodpovědný za případné škody, které by zařízení mohlo způsobit!

- Tento manuál je určen výhradně pro odborný technický personál, který provádí instalaci zařízení. Výjimkou je přiložený sešit "Instrukce a upozornění určená pro uživatele převodového pohonu ROBUS", který je instalační technik povinen oddělit od tohoto manuálu; žádné další informace obsažené v tomto manuálu nejsou považovány za vhodné, aby byly sděleny finálnímu uživateli!
- Použití ROBUSu 350, které by bylo v rozporu s informacemi uvedenými v těchto instrukcích je zakázané; nevhodné použití může být zdrojem nebezpečí, ohrozit osoby nebo poškodit majetek.
- Předtím, než se pustíte do instalace je nutné zvážit rizika, která jsou uvedena v seznamu základních bezpečnostních požadavků a definována v příloze I "Směrnice pro strojní zařízení" a na jejich základě přijmout vhodná opatření.
- Připomínáme, že analýza možných rizik je jedním z dokumentů, které tvoří "technickou knížku" automatizační techniky
- Ověřte si, jestli nebudete potřebovat nějaká další zařízení, která by mohly být potřebná pro celkovou realizaci automatizační techniky, vybavené ROBUSem 350, a to podle dané situace a na základě zvážení případných rizik; například je nutno vzít v úvahu rizika vyplývající z nárazové síly, sevření, přiskřípnutí, vlečení, atd., a další možná nebezpečí.
- Neprovádějte žádné úpravy na žádné ze součástí zařízení, jestliže takové úpravy nejsou uvedeny v tomto manuálu; zásahy takového druhu mohou způsobit nesprávnou funkčnost zařízení; NICE se zříká jakékoli zodpovědnosti za škody způsobené upravenými výrobky.
- Zajistěte, aby během instalace nedošlo k proniknutí nějakých pevných nebo kapalných látek do vnitřní části řídící jednotky a do dalších otevřených součástí zařízení; pokud by k tomu došlo obratte se na technický servis Nice; používání ROBUSu 350 za takových okolností by mohlo být příčinou nebezpečných situací.
- Automatizační technika nesmí být používána před tím, než bude provedeno její uvedení do provozu podle instrukcí uvedených v kapitole: "5 Kolaudace a uvedení do provozu".
- Obalové materiály ROBUSu 350 musejí být znehodnoceny v naprostém souladu s místně platnými předpisy.
- V případě poruchy, která by nebyla odstranitelná podle instrukcí uvedených v tomto manuálu, se obraťte na technický servis NICE.
- Jestliže dojde k reakci automatických vypínačů nebo pojistek, je nutné nejprve zjistit a odstranit závadu a teprve potom vypínače znovu zapojit, případně vyměnit pojistky.
- Předtím, než začnete zasahovat do vnitřních svorek, umístěných pod krytem ROBUSu 350, odpojte všechny napájecí elektrické obvody; jestliže není vypínací zařízení na viditelném místě, opatřete automatizaci tabulkou: "POZOR NA ZAŘÍZENÍ JE PROVÁDĚNA ÚDRŽBA".

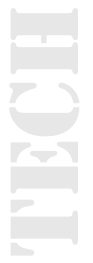

#### 2. Popis výrobku a jeho použití

ROBUS 350 je elektromechanický převodový pohon, určený pro automatizovaný provoz posuvných brán v občanské bytové výstavbě; je vybaven elektronickou řídící jednotkou a přijímačem signálu, vysílaného z bezdrátových ovladačů. Elektrické zapojení vnějšího příslušenství je zjednodušeno díky použití "BLUE BUS", což je technologie, která umožňuje zapojovat větší počet zařízení prostřednictvím pouhých dvou vodičů.

ROBUS 350 je napájen elektrickou energií, v případě přerušení její dodávky z elektrické sítě, je možné převodový pohon odblokovat prostřednictvím příslušného klíče a bránu manuálně ovládat; kromě toho je možné používat ve formě doplňkového příslušenství záložní baterii PS124, která zajišťuje provedení několika pracovních cyklů i v případě výpadku dodávky elektrické energie ze sítě.

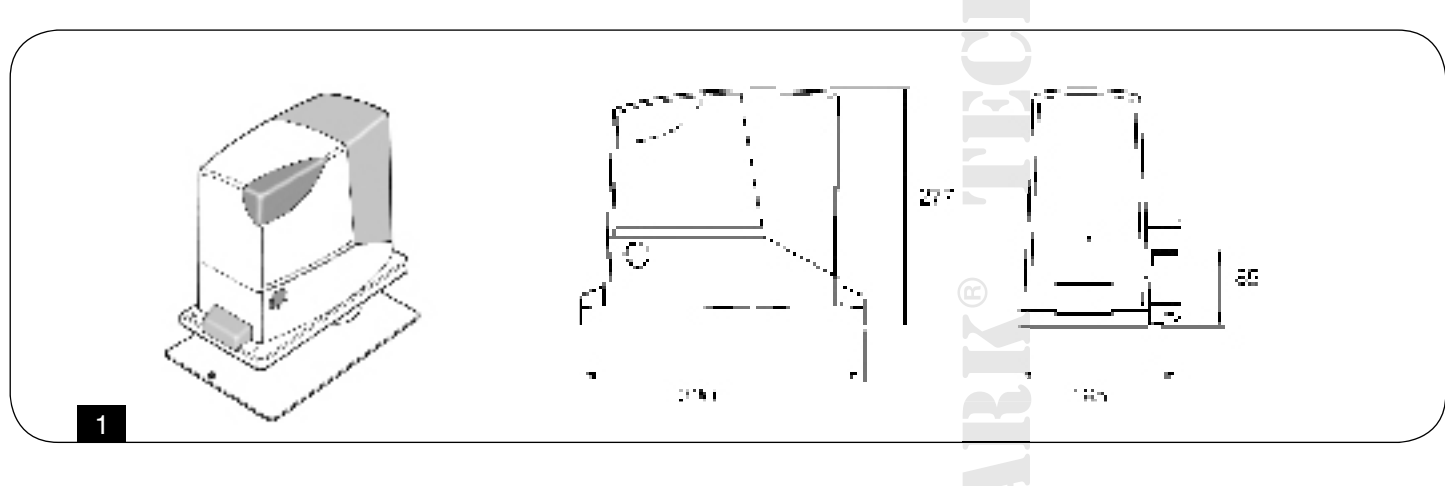

#### 2.1 Omezení použití

Údaje týkající se výkonu ROBUSu 350 jsou uvedeny v kapitole "8 Technické parametry" a jedná se o jediné hodnoty, které slouží ke správnému zhodnocení případné vhodnosti pohonu pro danou aplikaci.

Za normálních okolností je ROBUS 350 schopen pohánět brány o hmotnosti až do 350 kg anebo o délce až do 7 m, a to podle údajů uvedených v tabulkách č. 1 a č. 2.

Podle délky brány je možné stanovit maximální počet pracovních cyklů za hodinu a počet po sobě jdoucích pracovních cyklů, zatímco podle hmotnosti je možné určit percentuální snížení počtu pracovních cyklů a maximální přípustnou rychlost; například jestliže je křídlo brány dlouhé 5 m, bude možné provádět 18 pracovních cyklu za hodinu a 12 po sobě jsoucích pracovních cyklů, ale jestliže křídlo brány váží 270 kg, je vhodné snížit tyto údaje na 80%, to znamená, že výsledek bude 14 pracovních cyklů za hodinu a přibližně 9 po sobě jsoucích pracovních cyklů; zatímco maximální přípustná rychlost bude V4: vysoká. Aby nedošlo k přehřátí pohonu, je řídící jednotka vybavena omezovačem, který vyhodnocuje namáhání pohonu a délku pracovních cyklů a zasahuje v případech, kdy došlo k překročení maximálního přípustného limitu.

| Tabulka 1: Omezení vyplývající z délky křídla brány |                                    |                                              |  |  |
|-----------------------------------------------------|------------------------------------|----------------------------------------------|--|--|
| Délka křídla (m)                                    | Max. počet pracovních cyklů (hod.) | Max. počet po sobě jdoucích pracovních cyklů |  |  |
| Max. 3 m                                            | 30                                 | 20 @                                         |  |  |
| 3 až 5 m                                            | 18                                 | 12                                           |  |  |
| 5 až 6 m                                            | 15                                 | 10                                           |  |  |
| 6 až 7 m                                            | 12                                 | 8                                            |  |  |

| Tabulka 2: Omezení vyplývající z hmotnosti křídla brány |                     |                         |  |
|---------------------------------------------------------|---------------------|-------------------------|--|
| Hmotnost křídla (kg)                                    | Pracovní cyklus (%) | Max. přípustná rychlost |  |
| Do 200 kg                                               | 100 %               | V6=nejvyšší             |  |
| 200 až 250 kg                                           | 90 %                | V5=velmi vysoká         |  |
| 250 až 300 kg                                           | 80 %                | V4=vysoká               |  |
| 300 až 350 kg                                           | 70 %                | V3=střední              |  |

### 2.2 Typická sestava zařízení

Na obr. 2 je zakreslena typická sestava automatizační techniky pro posuvnou bránu s nainstalovaným pohonem ROBUS 350.

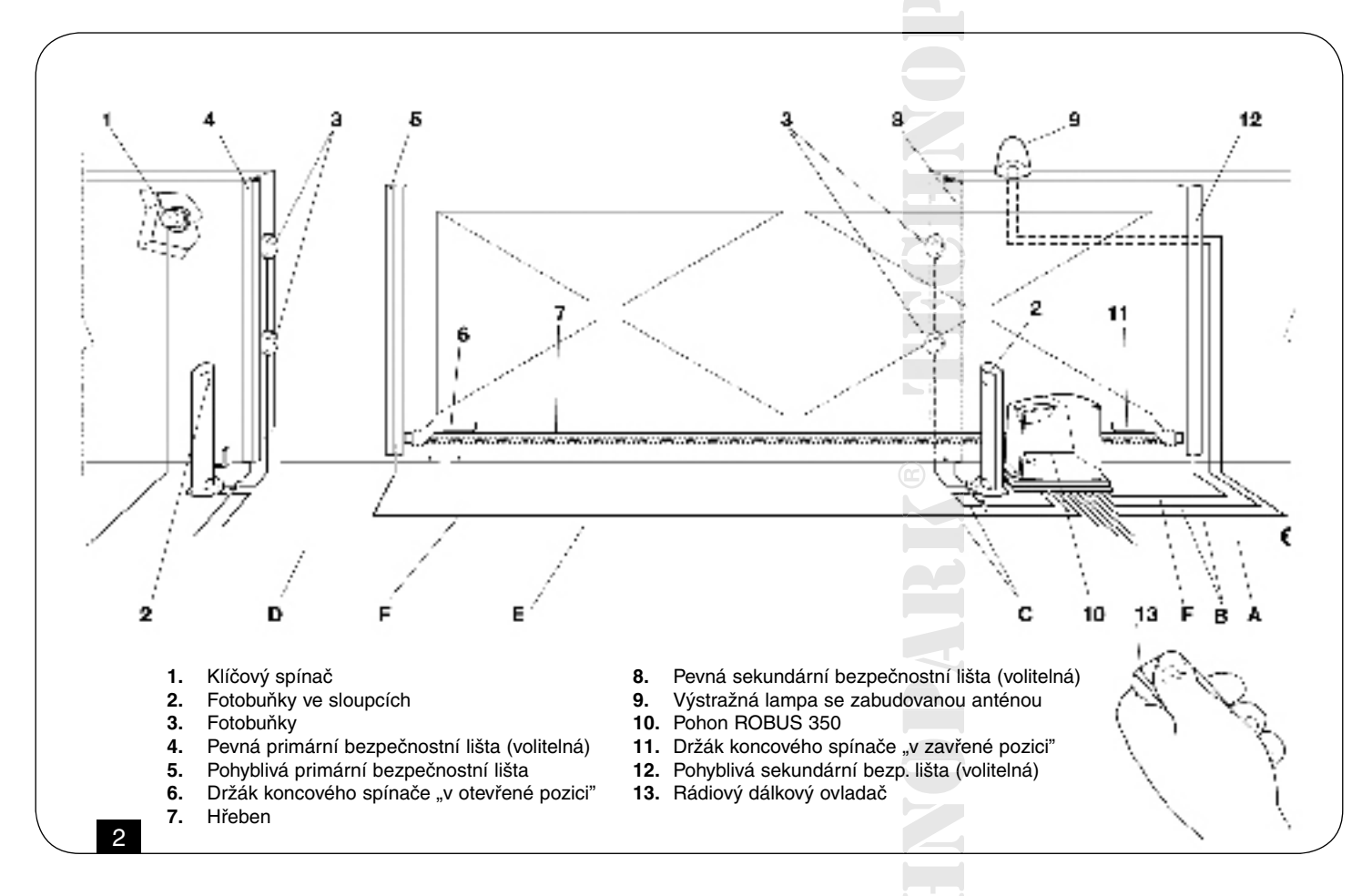

#### 2.3 Přehled kabelů

Na obrázku 2 s typickou sestavou zařízení jsou zakresleny i kabely potřebné pro připojení dalšího příslušenství; v tabulce č. 3 jsou uvedeny technické parametry kabelů.

# Použité kabely musí být vhodné pro daný typ instalace; například doporučujeme kabel typu H03VV-F pro instalace v interiérech anebo H07RN-F pro instalace prováděné v exteriérech.

| Tabulka 3: Přehled kabelů     |                                                    |                          |  |  |
|-------------------------------|----------------------------------------------------|--------------------------|--|--|
| Zapojení                      | Typ kabelu                                         | Max. přípustná délka     |  |  |
| A: Napájecí elektrické vedení | 1 kabel 3×1,5 mm <sup>2</sup>                      | 30 m * (poznámka 1.)     |  |  |
| B: Výstražná lampa s anténou  | 1 kabel 2×0,5 mm <sup>2</sup> (stíněný kabel RG58) | 20 m                     |  |  |
| C: Fotobuňky                  | 1 kabel 2×0,5 mm <sup>2</sup>                      | 30 m ** (poznámka 2.)    |  |  |
| D: Klíčový spínač             | 2 kabely 2×0,5 mm <sup>2</sup>                     | 50 m *** (poznámka 3.)   |  |  |
| E: Pevné bezpečnostní lišty   | 1 kabel 2×0,5 mm <sup>2</sup>                      | 30 m **** (poznámka 4.)  |  |  |
| F: Pohyblivé bezp. lišty      | 1 kabel 2×0,5 mm <sup>2</sup>                      | 30 m ***** (poznámka 5.) |  |  |

Poznámka 1: Jestliže je napájecí kabel delší než 30 m je nutné použít kabel s větší plochou na řezu, například 3×2,5 mm<sup>2</sup> a je nutné provést bezpečnostní uzemnění v blízkosti automatizační techniky.
Poznámka 2: Jestliže je kabel "BLUEBUS" delší než 30 m, až do maximální délky 50 m, je nutné použít kabel 2×1 mm<sup>2</sup>.
Poznámka 3: Dva kabely 2 × 0,5 mm<sup>2</sup> můžou být nahrazeny jedním kabelem 4×0,5 mm<sup>2</sup>.
Poznámka 4: Jestliže je nainstalovaný větší počet bezpečnostních lišt, odkazujeme ohledně doporučeného typu zapojení na kapitolu "7.3.2 Vstup STOP".
Poznámka 5: Při zapojení pohyblivých bezpečnostních lišt na křídlech posuvné brány je nutné použít vhodná zařízení, která umožňují spojení s pohyblivým křídlem brány.

#### 3. Instalace

Instalace pohonu ROBUS 350 musí být provedena kvalifikovaným personálem a v souladu se zákony, normami, nařízeními a instrukcemi uvedenými v tomto manuálu.

#### 3.1. Úvodní kontroly

Před samotnou instalací ROBUSu 350 je nutné provést následující kontroly:

- Zkontrolujte, jestli jsou všechny materiály, které budete používat v dobrém stavu a vhodné pro danou aplikaci a jestli zplňují požadavky stanovené normami.
- Zkontrolujte, jestli je konstrukce brány vhodná k tomu, aby byla opatřena automatizační technikou.
- Zkontrolujte, jestli hmotnost a rozměry křídla brány nepřekračují povolené limity pro použití zařízení, uvedené v kapitole "2.1 Omezení použití".
- Zkontrolujte s přihlédnutím k údajům uvedeným v kapitole "8 Technické parametry", jestli je statické tření (tj. síla nutná k uvedení křídla brány do chodu) nižší než polovina "maximálního kroutícího momentu" a jestli je dynamické tření (tj. síla nutná k udržení křídla brány v chodu) nižší než polovina "nominálního kroutícího momentu"; doporučujeme, aby u sil byla ponechána rezerva 50%, protože nepříznivé klimatické podmínky můžou zvýšit úroveň tření.
- Zkontrolujte, jestli se v dráze brány, jak při jejím zavírání, tak při otevírání, nevyskytují místa, která se by se vyznačova la nadměrným třením.
- Zkontrolujte, jestli nehrozí nebezpečí vykolejení křídla brány anebo jeho vyjetí z vodící lišty.
- Zkontrolujte dostatečnou pevnost mechanických zarážek, znemožňující vyjetí křídla brány z vodící lišty a ujistěte se, že nehrozí nebezpečí jejich deformace ani v případě, kdyby křídlo brány do nich silně narazilo.
- Zkontrolujte, jestli je brána dobře vyvážená, to znamená, že se po zastavení v kterékoli pozici nesmí sama uvádět do pohybu.
- Zjistěte, jestli v místě, kde bude nainstalován převodový pohon, nehrozí nebezpečí zaplavení vodou; v případě, že existuje takové riziko zajistěte, aby byl převodový pohon nainstalován v přiměřeně zvýšené pozici nad úrovní terénu.
- Zkontrolujte, jestli bude v místě instalace převodového pohonu zajištěna snadná a bezpečná manipulace s odblokovacím mechanizmem.
- Zkontrolujte, jestli jsou místa, kam budou nainstalována jednotlivá zařízení, zvolena tak, aby byla zajištěna jejich ochrana před nárazy a dále zjistěte, jestli jsou povrchy na těchto místech dostatečně pevné.
- Zajistěte, aby nedošlo k ponoření komponentů automatizační techniky do vody nebo do jiných kapalin.
- Neumisťujte ROBUS 350 do blízkosti plamenů nebo zdrojů tepla; stejně tak ho neinstalujte v prostředí, kde hrozí nebezpečí výbuchu a v silně kyselém nebo slaném prostředí; takové prostředí by mohlo ROBUS 350 poškodit a být příčinou špatné funkčnosti zařízení nebo být zdrojem nebezpečných situací.
- V případě, že je křídlo brány opatřeno vnitřními průchozími dveřmi anebo se v oblasti pohybu křídla brány vyskytují nějaké jiné dveře, je nutné zkontrolovat, jestli takové dveře nebudou omezovat řádný chod brány a případně zajistit vhodný vnitřní blokační systém.
- Řídící jednotku připojte k elektrickému napájecímu vedení, které je opatřeno bezpečným uzemněním.
- Elektrické napájecí vedení musí být chráněno vhodným termo-magnetickým nebo diferenciálním zařízením.
- Elektrické napájecí vedení z elektrické sítě musí být vybaveno rozpojovacím zařízením (se III. kategorií pro přepětí, tj. se vzdáleností mezi kontakty rovnající se alespoň 3,5 mm) anebo obdobným systémem, jako je například zástrčka se zásuvkou. Jestliže není zařízení pro odpojení elektrického napájení umístěno v blízkosti automatizační techniky, musí být vybaveno blokovacím systémem proti neúmyslnému nebo neoprávněnému zapojení.

#### 3.2. Montáž převodového pohonu

Jestliže bude převodový pohon připevněn k již existujícímu podkladu, musí být pohon ukotven přímo na povrch takového podkladu pomocí vhodných prostředků, jakou jsou například expanzní hmoždinky.

#### V ostatních případech namontujte pohon podle následujících instrukcí:

- 1. Vykopejte základovou jámu vhodných rozměrů, podle kót uvedených na obrázku 3.
- 2. Podle obrázku 4 připravte jednu nebo větší počet trubic pro průchod elektrických kabelů.
- 3. Připevněte dva kotevní úchyty k základové desce tak, že našroubujete jednu matku pod a druhou nad desku; spodní matku pod deskou je třeba zašroubovat stejně jako na obrázku 5, tj. takovým způsobem, aby část se závitem vyčnívala asi o 25-35 mm nad desku.
- 4. Dejte do jámy beton a předtím, než začne tuhnout umístěte základovou desku do polohy a podle kót uvedených na obrázku 3; zkontrolujte jestli je deska umístěna rovnoběžně s křídlem brány a jestli je ve vodorovné poloze. Počkejte až beton dostatečně ztuhne.
- 5. Odšroubujte 2 horní matky ze základní desky a pak na ni umístěte pohon; zkontrolujte jestli je v naprosto rovnoběžné poloze vůči křídlu brány a pak podle obrázku 7 našroubujte a lehce dotáhněte 2 matky, použijte i dodané podložky.

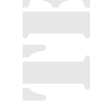

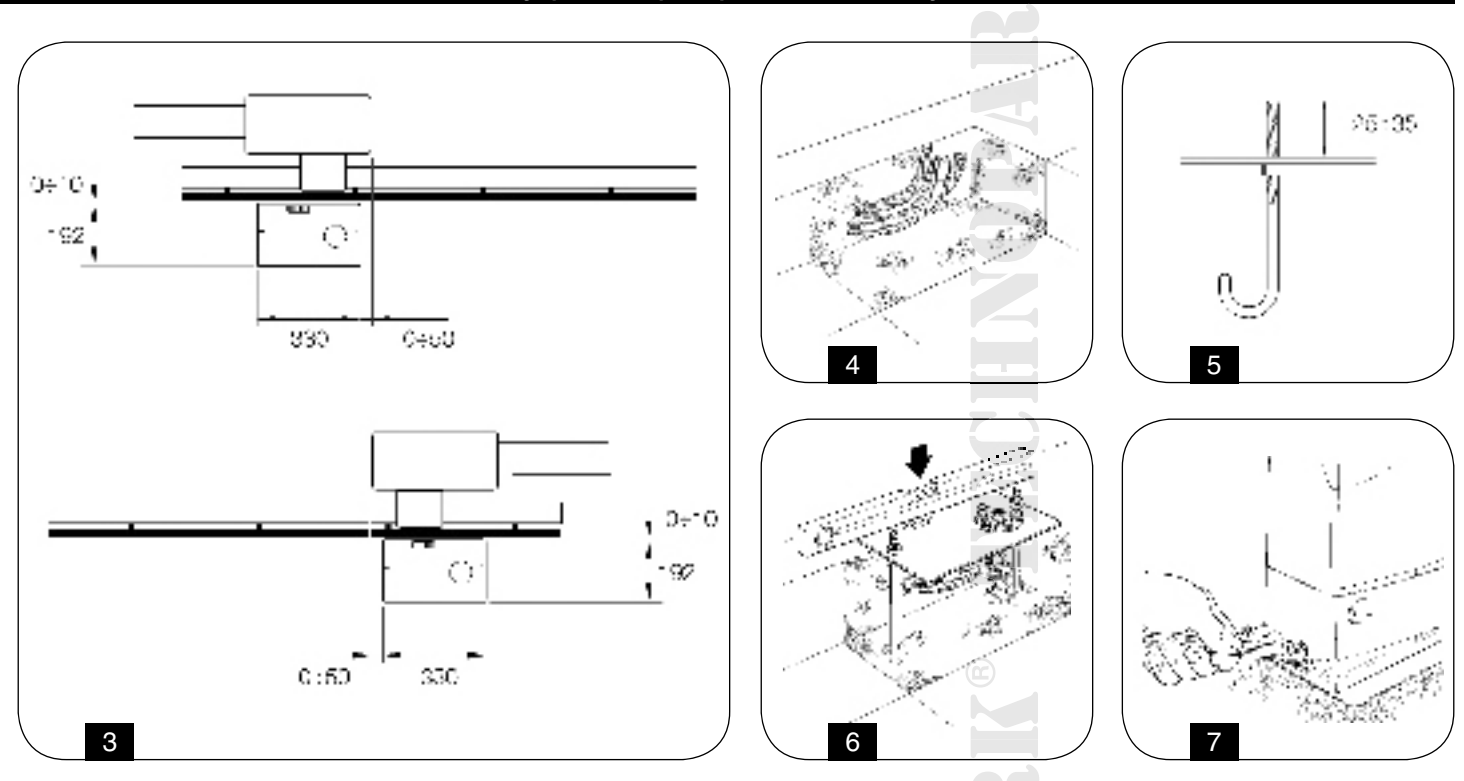

V případě, že je brána již vybavena hřebenem, seřiďte po montáži převodového pohonu jeho pozici prostřednictvím bezhlavých šroubů podle obrázku 8, aby byl pastorek ROBUSu 350 ve správné výšce, přičemž je nutné ponechat vůči hřebenu vůli 1-2 mm. V ostatních případech je při montáži hřebene nutné postupovat následujícím způsobem:

- 6. Odblokujte převodový pohon podle instrukcí uvedených v kapitole "Odblokování a manuální ovládání", která je součástí sešitu "Instrukce a upozornění určená pro uživatele převodového pohonu ROBUS"
- 7. Úplně otevřete křídlo brány a opřete první kus hřebene o pastorek a zkontrolujte, jestli je začátek hřebene ve stejné úrovni jako začátek křídla brány tak, jak je to znázorněno na obrázku 9. Zkontrolujte jestli je mezi pastorkem a hřebenem vůle 1-2 mm, potom vhodnými prostředky připevněte hřeben ke křídlu brány.

# Aby nedocházelo k přenosu váhy křídla brány na převodový pohon je nutné, aby mezi hřebenem a pastorkem zůstala vůle 1-2 mm tak, jak je to znázorněno na obrázku 10.

- 8. Posuňte křídlo brány a při montáži dalších kusů hřebene vždy používejte pastorek jako vymezovací bod.
- 9. Odřežte přečnívající část posledního kusu hřebene.
- 10. Zkuste několikrát křídlo brány otevřít a zavřít a přitom kontrolujte, jestli hřeben chodí osově přesně po pastorku, maximální přípustné vyosení je 5 mm. Dále kontrolujte, jestli je po celé délce mezi pastorkem a hřebenem zachována vůle 1- 2 mm.
- **11.** Dotáhněte pevně zajišťovací matice převodového pohonu a ujistěte se, že je pohon dobře připevněn k podkladu; nasaďte na připevňovací matky příslušné krytky tak, jak je to znázorněno na obrázku 11.
- 12. Podle obrázku 12 namontujte na oba konce hřebene pomocí příslušných bezhlavých šroubů oba držáky koncových spínačů v "otevřené" a v "zavřené" pozici. Nezapomeňte vzít do úvahu, že v okamžiku, kdy dojde k reakci koncového spínače se brána posune ještě asi o 2-3 mm; proto doporučujeme namontovat držáky koncových spínačů tak, aby zůstala dostatečná rezerva vůči mechanickým zarážkám.
- **13.** Zablokujte převodový pohon podle instrukcí uvedených v kapitole "Odblokování a manuální ovládání", která je součástí sešitu "Instrukce a upozornění určená pro uživatele převodového pohonu ROBUS"

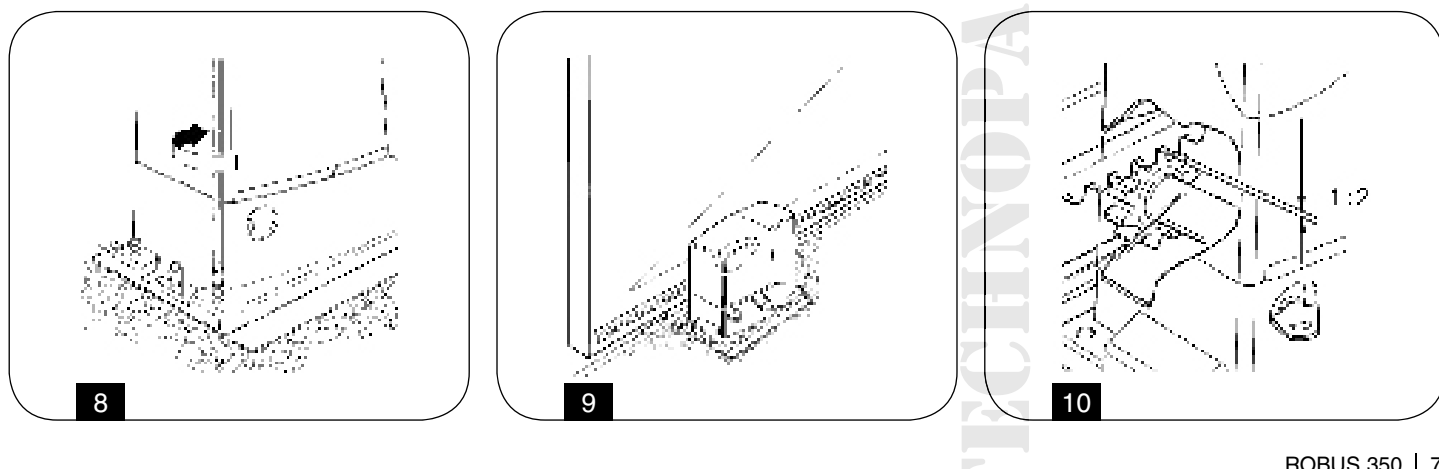

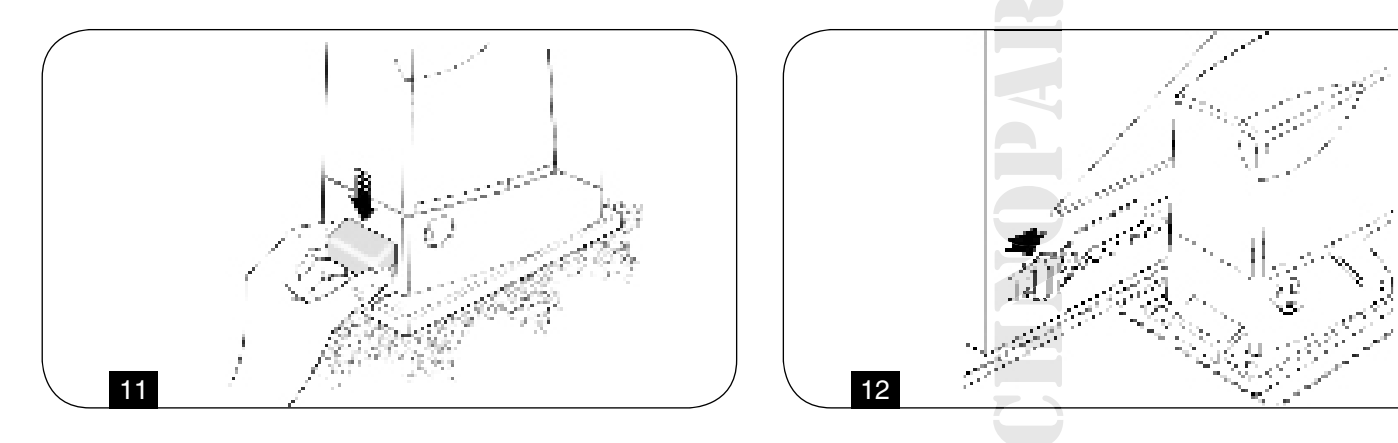

#### 3.3. Instalace dalšího příslušenství

Podle příslušných instrukcí proveďte instalaci dalšího požadovaného příslušenství. Podle instrukcí uvedených v kapitole "3.5 Popis elektrického zapojení" a podle obrázku 2 ověřte, jestli toto příslušenství může být připojeno k ROBUSu 350.

#### 3.4. Elektrická zapojení

#### Všechna elektrická zapojení můžou být prováděna pouze na zařízení odpojeném od elektrického napájení a s odpojenou záložní baterií, v případě, že je jí automatizační technika vybavena.

- 1. Při demontáži ochranného krytu, aby byl umožněn přístup k elektronické řídící jednotce ROBUSu 350, je nutné vyšroubovat šroub, který se nachází na boční straně a potom sejmout kryt tak, že jej budete posouvat směrem nahoru.
- 2. Odstraňte gumovou membránu, která uzavírá otvor pro průchod kabelů a natáhněte všechny kabely, nutné pro zapojení příslušenství, přitom je nechejte asi o 20-30 cm delší, než je nezbytně nutné. Ohledně typu kabelů odkazujeme na tabulku čís. 3 a ohledně jejich zapojení na obrázek 2.
- 3. Pomocí stahovací pásky k sobě stáhněte všechny kabely, které vedou do převodového pohonu, stahovací pásku umístěte kousek pod otvor pro vstup kabelů. Do gumové membrány vyřežte otvor, jehož průměr bude o něco menší, než je průměr k sobě stažených kabelů a nasuňte membránu na kabely a posuňte ji až ke stahovací pásce; potom membránu nasaďte na otvor pro průchod kabelů. Další stahovací páskou stáhněte kabely ihned nad membránou.
- 4. Podle obrázku 13 připojte napájecí kabel k příslušné svorce a potom pomocí stahovací pásky připevněte kabel k prvnímu kroužku určenému pro vedení kabelů.
- 5. Podle schématu na obrázku 15 připojte další kabely. Kvůli pohodlnějšímu provádění zapojení jsou svorky vyjímatelné.
- 6. Po provedení zapojení, připevněte stahovacími páskami spojené kabely ke druhému kroužku, určenému pro vedení kabelů, přečnívající část kabelu od antény musí být podle obrázku 14 připojena pomocí další stahovací pásky k ostatním kabelům.

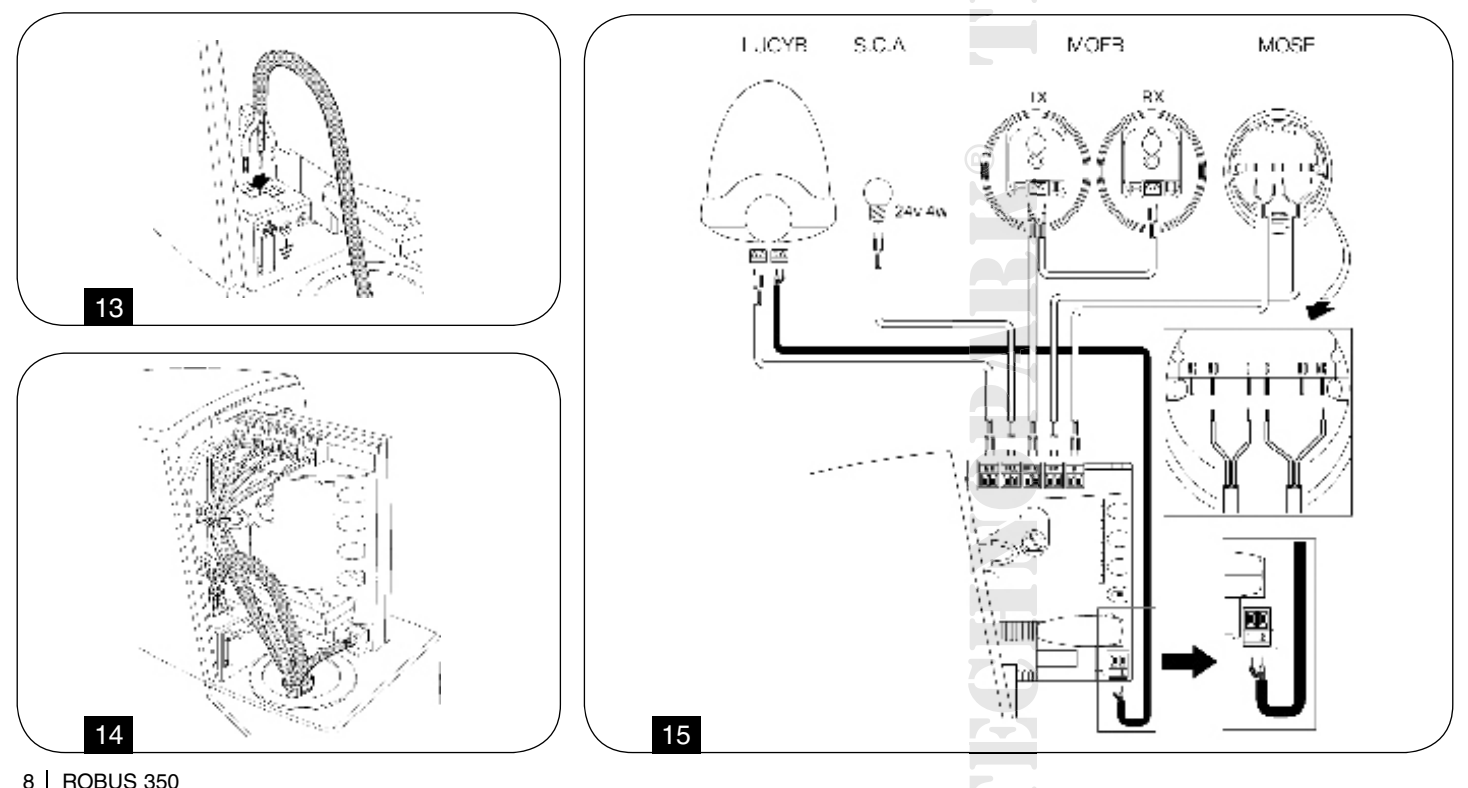

elektromechanický pohon

#### 3.5 Popis elektrického zapojení

V této kapitole je uveden krátký popis elektrických zapojení; další informace najdete v kapitole "7.3 Přidání nebo odebrání příslušenství".

FLASH: Výstup pro výstražný maják typu "LUCYB" nebo obdobný s jednou 12 V signalizační žárovkou, maximálně 21 W.

S.C.A.: Výstup "kontrolky otevřené brány"; je možné připojit jednu 24 V signalizační žárovku, maximálně 4 W.

BLUEBUS:K této svorce je možné připojit kompatibilní zařízení; všechna zařízení budou zapojena paralelně, prostřednictvím pouhých dvou vodičů, kterými prochází jak napájecí elektrické vedení, tak i komunikační signály. Další informace o BlueBUSu jsou uvedeny v kapitole "7.3.1 BlueBUS".

STOP: Vstup pro příslušenství, která zajišťují zablokování nebo případně zastavení probíhajícího chodu pohonu; pomocí vhodných opatření je možné k tomuto vstupu připojit "normálně zapnuté" kontakty, "normálně vypnuté" kontakty anebozařízení s konstantním odporem. Další informace o vstupu STOP jsou uvedeny v kapitole "7.3.2 Vstupu STOP". P.P.: vstup pro příslušenství, která ovládají provoz zařízení; je možné k němu připojit "normálně zapnuté" kontakty.

ANTÉNA: vstup pro zapojení antény přijímače rádiových vln (anténa je zabudována do LUCY B).

#### 4. Závěrečné kontroly a spuštění zařízení

Předtím, než se pustíte do kontroly a spuštění automatizační techniky, Vám doporučujeme, abyste uvedli křídlo brány zhruba do poloviny jeho dráhy, aby byl zajištěn jeho volný chod jak směrem při otevírání, tak i zavírání.

#### 4.1. Volba směru

Podle pozice převodového pohonu vůči křídlu brány je nutné zvolit směr chodu při otevírání brány; jestliže se při otevírání musí křídlo brány pohybovat směrem doleva je nutné přepnout přepínač směrem doleva tak, jak je to znázorněno na obrázku 16; jestliže se při otevírání musí křídlo brány pohybovat směrem doprava, je nutné přepnout přepínač směrem doprava tak, jak je to znázorněno na obrázku 17.

#### 4.2. Připojení napájení

Připojení elektrického napájení k ROBUSu 350 musí být provedeno zkušeným a kvalifikovaným personálem, který splňuje předepsané požadavky a zapojení musí být provedeno v naprostém souladu se zákony, normami a nařízeními.

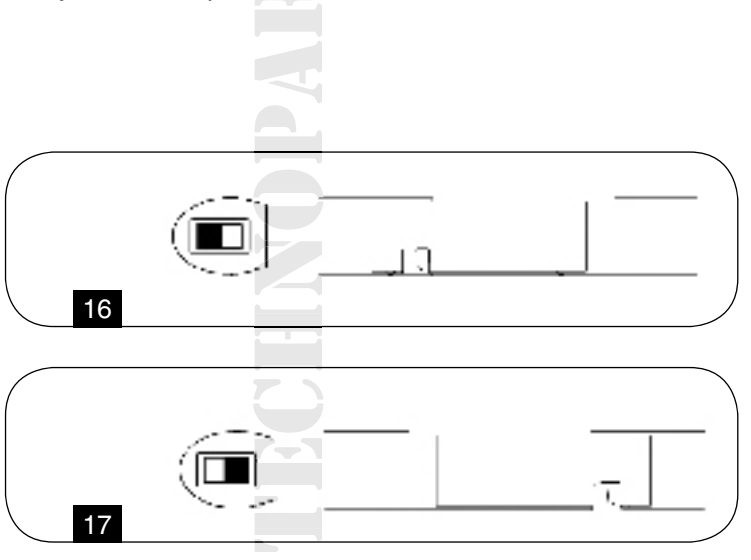

Ihned po připojení ROBUSu 350 k el. napětí doporučujeme, aby byly provedeny následující jednoduché kontroly:

- 1. Zkontrolujte jestli LED dioda BLUEBUS pravidelně bliká s frekvencí jednoho bliknutí za vteřinu.
- 2. Zkontrolujte jestli blikají i LED diody na fotočláncích (jak u vysílačů TX, tak u přijímačů RX); není důležité jakým způsobem blikají, to závisí na dalších faktorech.
- Zkontrolujte, jestli nesvítí výstražný maják připojený ke vstupu FLASH a kontrolka připojená ke výstupu S.C.A. Jestliže tomu tak není, je nutné okamžitě odpojit elektrické napájení od řídící jednotky a pozorněji zkontrolovat elektrická zapojení.

#### Další užitečné informace ohledně zjišťování a stanovení poruch jsou uvedeny v kapitole "7.6 Vyřešení problémů".

#### 4.3. Načtení příslušenství

Po připojení k elektrickému napájení je nutné nechat řídící jednotku, aby načetla jednotlivá příslušenství, která jsou k ní připojena prostřednictvím svorek BLUEBUS a STOP. Před provedením této operace LED diody L1 a L2 blikají, aby signalizovaly, že je nutné provést načtení příslušenství.

- 1. Stiskněte a podržte tlačítka [] a [SET].
- Uvolněte tlačítka v okamžiku, kdy LED diody L1 a L2 začnou velmi rychle blikat (asi po 3 s).
- Počkejte několik vteřin, dokud řídící jednotka nedokončí načítání příslušenství.
- Po dokončení načtení příslušenství musí zůstat LED dioda STOP rozsvícená, LED diody L1 a L2 zhasnou (případně začnou blikat LED diody L3 a L4).

Fáze načtení připojeného příslušenství může být opakovaně prováděna v kterémkoli okamžiku i po instalaci zařízení, například poté, co bylo přidáno nějaké příslušenství; ohledně spuštění nového načtení příslušenství odkazujeme na kapitolu "7.3.4 Načtení dalšího příslušenství".

#### 4.4. Načtení délky křídla brány

Po dokončení načtení příslušenství začnou blikat LED diody L3 a L4; to znamená, že je nutné nechat řídící jednotku, aby načetla i délku křídla brány (tj. vzdálenost mezi koncovým spínačem v zavřené pozici a koncovým spínačem v otevřené pozici); toto měření je nutné pro výpočet pozice bodů, ve kterých bude docházet ke zpomalování chodu a pro stanovení bodu, ve kterém se bude křídlo brány zastavovat při částečném otevření.

- 1. Stiskněte a podržte tlačítka [▲] a [SET].
- 2. Tlačítka uvolněte v okamžiku, kdy se začne brána pohybovat (asi po 3 s).
- Zkontrolujte jestli probíhá otevírání brány, jestliže tomu tak není, stiskněte tlačítko [Stop] a pozorněji si přečtěte kapitolu "4.1 Volba směru"; potom zopakujte bod 1.
- Počkejte až řídící jednotka dokončí otevírání brány, tj. do okamžiku, kdy dojde ke kontaktu s koncovým spínačem v otevřené pozici; ihned potom je zahájeno zavírání brány.
- 5. Počkejte až řídící jednotka dokončí zavírání brány.

Jestliže se tak nestalo, doporučujeme ihned odpojit řídící jednotku od elektrického napájení a pozorněji zkontrolovat elektrické zapojení. Další užitečné informace jsou uvedeny v kapitole "7.6 Řešení problémů".

#### 4.5. Kontrola chodu brány

Po načtení délky křídla brány doporučujeme spustit několik pracovních cyklů, kvůli kontrole správného chodu brány.

- 1. Stiskněte tlačítko [Open], které aktivuje pracovní cyklus "otevření"; zkontrolujte jestli má otevírání brány pravidelný průběh, beze změn rychlosti chodu; teprve v okamžiku, kdy je křídlo brány ve vzdálenosti mezi 70 a 50 cm od koncového spínače v otevřené pozici, musí dojít ke zpomalení chodu a k zastavení na základě reakce koncového spínače ve vzdálenosti přibližně 2-3 cm od mechanické zarážky v otevřené pozici.
- 2. Stiskněte tlačítko [Close], které aktivuje pracovní cyklus "zavření"; zkontrolujte jestli má zavírání brány pravidelný průběh, beze změn rychlosti chodu; teprve v okamžiku, kdy je křídlo brány ve vzdálenosti mezi 70 a 50 cm od koncového spínače v zavřené pozici, musí dojít ke zpomalení chodu a k zastavení na základě reakce koncového spínače ve vzdálenosti přibližně 2-3 cm od mechanické zarážky v zavřené pozici.
- 3. Během pracovního cyklu zkontrolujte, jestli výstražný maják bliká s pravidelnou frekvencí, kdy je 0,5 sek. rozsvícený za 0,5 sekundy zhasnutý. Jestliže je nainstalována, zkontrolujte jestli bliká i kontrolka připojená ke svorce SCA: při otevírání bliká pomalu, při zavírání rychle.
- 4. Spusťte několikrát otevírání a zavírání, aby jste zjistili případné nedostatky způsobené montáží a seřízením, případně i další nedostatky, jako například místa, kde dochází k většímu tření.
- 5. Zkontrolujte, jestli je uchycení pohonu ROBUS 350, hřebene a držáků koncových spínačů pevné, stabilní a přiměřeně odolné i při náhlém zrychlení nebo zpomalení chodu brány.

#### 4.6. Přednastavené funkce

Řídící jednotka pohonu ROBUS 350 je vybavena několika programovatelnými funkcemi, při továrním nastavení jsou tyto funkce nastaveny do určité konfigurace, která by měla uspokojit požadavky u většiny automatizačních technik; nicméně funkce je možné změnit v kterémkoli okamžiku prostřednictvím příslušného programovacího postupu; v takových případech odkazujeme na kapitolu "7.2 Programování".

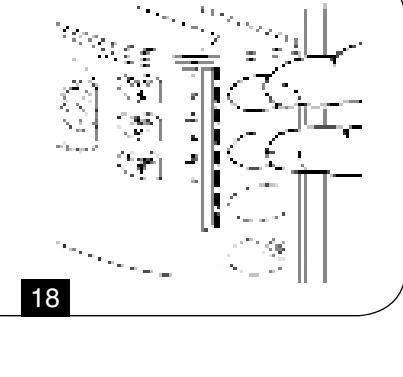

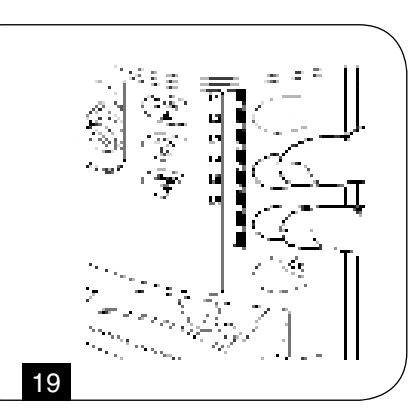

#### 4.7. Uložení rádiových dálkových ovladačů

Aby bylo možné ovládat ROBUS 350 na dálku, je řídící jednotka vybavena paticí SM pro přijímače rádiového signálu typu SMXI nebo SMXIS (viz. obr. 18); každý rádiový dálkový ovladač je tímto přijímačem identifikován na základě "kódu", který je u každého dálkového ovladače odlišný. Z tohoto důvodu je nutné provést fázi pro "uložení ovladačů do paměti", jejímž prostřednictvím bude přijímač nastaven tak, aby byl schopen identifikovat každý jednotlivý dálkový ovladač; ukládání dálkových ovladačů do paměti může být prováděno 2 způsoby.

**I. způsob:** U tohoto způsobu je funkce tlačítek dálkového ovladače pěvně dána a každému tlačítku odpovídá v řídící jednotce příkaz, uvedený v tabulce čís. 4; s každým dálkovým ovladačem je provedena pouze jedna fáze a do paměti jsou uloženy všechna tlačítka, během této fáze není důležité, které tlačítko stisknete a v paměti bude obsazena pouze jedna pozice.

U I. způsobu může za normálních okolností dálkový ovladač ovládat pouze jednu automatizaci.

**II. způsob:** U tohoto způsobu může být každému z tlačítek dálkového ovladače přiřazen jeden ze 4 možných příkazů řídící jednotky; tyto příkazy jsou uvedeny v tabulce čís. 5; během každé fáze je do paměti uloženo pouze to tlačítko, které jste stiskli během fáze ukládání do paměti. V paměti je každým uloženým tlačítkem obsazena jedna pozice.

U II. způsobu můžou být jednotlivá tlačítka stejného dálkového ovladače použita k tomu, aby vydávala příkazy pro stejnou automatizační techniku anebo aby ovládala větší počet automatizačních technik. Například v tabulce čís. 6 je ovládána pouze automatizace "A" a tlačítka T3 a T4 jsou přiřazena stejnému příkazu; anebo u příkladu v tabulce čís. 7 jsou ovládány 3 automatizace "A" (tlačítka T1 a T2), "B" (tlačítko T3) a "C" (tlačítko T4).

# Protože jsou operace při ukládání do paměti časově omezeny limitem 10 s, je nejprve nutné si přečíst instrukce uvedené v následujících odstavcích a teprve potom je začít provádět.

| Tabulka 4.: uložení do paměti I. způsobem |                                  |  |  |
|-------------------------------------------|----------------------------------|--|--|
| Tlačítko T1                               | Příkaz "PP"                      |  |  |
| Tlačítko T2.                              | Příkaz "Otevření pro chodce"     |  |  |
| Tlačítko T3.                              | Příkaz "Otevření"                |  |  |
| Tlačítko T4.                              | Příkaz "Zavření" č. 4. "Zavření" |  |  |

| Tabulka č.5.: příkazy u II. způsobu ukládání |                       |  |
|----------------------------------------------|-----------------------|--|
| č. 1                                         | Příkaz "PP"           |  |
| č. 2                                         | "Otevření pro chodce" |  |
| č. 3                                         | "Otevření"            |  |
| č. 4                                         | "Zavření"             |  |

Poznámka: jednokanálové ovladače jsou vybaveny pouze tlačítkem T1, dvoukanálové ovladače jsou vybaveny pouze tlačítky T1 a T2.

| Tabulka č. 6.: 1. příklad uložení do paměti II. způsobem |                              |                           |   |  |
|----------------------------------------------------------|------------------------------|---------------------------|---|--|
| Tlačítko T1                                              | Příkaz "Otevření"            | Automatizační technika A. |   |  |
| Tlačítko T2                                              | Příkaz "Zavření"             | Automatizační technika A. |   |  |
| Tlačítko T3                                              | Příkaz "Otevření pro chodce" | Automatizační technika A. | E |  |
| Tlačítko T4                                              | Příkaz "Otevření pro chodce" | Automatizační technika A  |   |  |

| Tabulka č. 7.: 2. příklad uložení do paměti II. způsobem |                   |                          |  |
|----------------------------------------------------------|-------------------|--------------------------|--|
| Tlačítko T1                                              | Příkaz "Otevření" | Automatizační technika A |  |
| Tlačítko T2                                              | Příkaz "Zavření"  | Automatizační technika A |  |
| Tlačítko T3                                              | Příkaz "PP"       | Automatizační technika B |  |
| Tlačítko T4                                              | Příkaz PP"        | Automatizační technika B |  |

#### 4.7.1. Ukládání do paměti I. způsobem

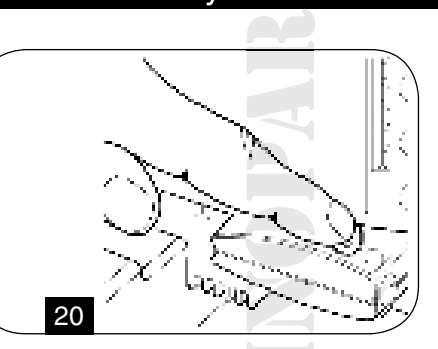

| Tab | ulka 8: Uložení jednoho dálkového ovladače do paměti I. způsobem                                                     | Příklad    |     |
|-----|----------------------------------------------------------------------------------------------------|------------|-----|
| 1.  | Stiskněte a podržte asi na 3 vteřiny tlačítko na přijímači.                                                          | +          |     |
|     |                                                                                                    |            | 3 s |
| 2.  | Uvolněte tlačítko v okamžiku, kdy se rozsvítí LED dioda na přijímači.                                                | <b>←</b> ) |     |
| 3.  | Do 10 vteřin stiskněte alespoň na 2 vteřiny. kterékoli tlačítko na dálkovém ovladači, který má být uložen do paměti. | ★↑         | 2 s |
| 4.  | Jestliže uložení do paměti řádně proběhlo, LED dioda na přijímači 3-krát blikne.                                     | Ň,         | 3 x |

Jestliže chcete do paměti uložit další dálkové ovladače, zopakujte do 10 vteřin 3. krok. Fáze pro ukládání do paměti je ukončena, jestliže po dobu 10 s nebudou přijaty žádné nové kódy.

### 4.7.2. Ukládání do paměti II. způsobem

| Tab | pulka 9: Uložení jednoho tlačítka dálkového ovladače do paměti II. způsobem                                          | Příklad          |     |
|-----|----------------------------------------------------------------------------------------------------|------------------|-----|
| 1.  | Stiskněte tlačítko na přijímači tolikrát, aby počet stisknutí odpovídal podle tabulky č. 5. požadovanému příkazu.    | <b>↑ ↓</b>       | 14  |
| 2.  | Zkontrolujte, jestli se LED dioda na přijímači rozsvítí tolikrát, aby počet bliknutí odpovídal požadovanému příkazu. |                  | 14  |
| 3.  | Do 10 vteřin stiskněte alespoň na 2 vteřiny to tlačítko na dálkovém ovladači, které chcete uložit do paměti.         | **               | 2 s |
| 4.  | Jestliže uložení do paměti řádně proběhlo, LED dioda na přijímači 3-krát blikne.                                     | , Q <sup>2</sup> | 3 x |

Jestliže chcete do paměti uložit další dálkové ovladače se stejným příkazem, zopakujte do 10 vteřin 3. krok. Fáze pro ukládání do paměti je ukončena, jestliže po dobu 10 s nebudou přijaty žádné nové kódy.

#### 4.7.3. Ukládání do paměti "na dálku"

Nový dálkový ovladač je možné uložit do paměti, aniž by bylo nutné ovládat přímo tlačítko na přijímači; k tomu je zapotřebí mít k dispozici jeden dálkový ovladač, který je už uložený do paměti a je funkční. Nový dálkový ovladač "zdědí" technické parametry do paměti uloženého dálkového ovladače; to znamená, že jestliže je první dálkový ovladač uložený do paměti I. způsobem, bude i nový ovladač do paměti uložen I. způsobem a na obou dálkových ovladačích bude možné stisknout kterékoli tlačítko. Jestliže je funkční dálkový ovladač uložený do paměti uložený do paměti uložený l. způsobem a během ukládání do paměti bude důležité, abyste na prvním dálkovém ovladači stiskli příslušné tlačítko s požadovaným příkazem a na druhém ovladači to tlačítko, kterému chcete tento příkaz přiřadit.

K uložení do paměti na dálku může dojít u všech přijímačů, které se nacházejí v dosahu dálkového ovladače; proto je nutné ponechat zapojené elektrické napájení pouze u toho přijímače, kterého se tato operace týká.

Se dvěma dálkovými ovladači se postavte tak, abyste byli v dosahu automatizační techniky a provádějte následující kroky:

| Tab | pulka 10: Uložení jednoho dálkového ovladače do paměti "na dálku"                                    | Příklad          |
|-----|----------------------------------------------------------------------------------------------------|------------------|
| 1.  | Stiskněte a podržte alespoň na dobu 5 vteřin tlačítko na novém dálkovém ovladači a pak jej uvolněte. | <b>↓</b> 5s      |
| 2.  | Stiskněte pomalu 3-krát tlačítko na rádiovém dálkovém ovladači, který je už uložený do paměti.       |                  |
| 3.  | Stiskněte pomalu 1-krát tlačítko na novém rádiovém dálkovém ovladači.                                | <b>↓</b> ↑<br>1s |

V tomto okamžiku bude rádiový dálkový ovladač přijímačem identifikován a získá stejné technické parametry, které měl dálkový ovladač, který už byl uložený do paměti. Jestliže chcete do paměti uložit další dálkové ovladače, zopakujte všechny výše uvedené kroky s každým novým ovladačem.

#### 4.7.4. Vymazání rádiových dálkových ovladačů z paměti

| Tab | pulka 11: Vymazání všech dálkových ovladačů z paměti                                                       | Příklad     |
|-----|----------------------------------------------------------------------------------------------------|-------------|
| 1.  | Stiskněte a podržte tlačítko na přijímači.                                                                 |             |
| 2.  | Počkejte, dokud se LED dioda nerozsvítí, pak počkejte dokud nezhasne, potom počkejte dokud 3krát neblikne. | ₩ • ¥ x3    |
| 3.  | Uvolněte tlačítko přesně během 3. bliknutí.                                                                | <b>↑</b>    |
| 4.  | Jestliže operace řádně proběhla, po několika vteřinách LED dioda 5krát blikne.                             | <u>ن</u> ×5 |

# 4.7.5. Prohlášení o shodě přijímače rádiových vln

| $\langle$ |                                                              |                                                          |                                                       |                                                                      |   |
|-----------|--------------------------------------------------------------|----------------------------------------------------------|-------------------------------------------------------|----------------------------------------------------------------------|---|
| /         | Prohlášení o shodě                                           | Ś                                                        |                                                       |                                                                      | ١ |
|           | Podle směrnice 98/37/C                                       | E, příloha II, část B (prohláš                           | ení výrobce o shodě CE)                               |                                                                      |   |
|           | Číslo: 151/SMXI                                              | Revize: 03                                               |                                                       |                                                                      |   |
|           | Jméno výrobce: NICE<br>Adresa: Via Pezza Alta                | S.p.a.<br>13, 31046 Z.I. Rusitgnè – Od                   | derzo, Itálie                                         |                                                                      |   |
|           | NICE S.p.a. prohlašuje<br>S a SM2 splňují základn<br>určena. | že přijímače rádiových vln,<br>í požadavky stanovené smě | modely SMXI, SMXIS a pří<br>rnicí R&TTE 1999/5/CE, pr | slušné dálkové ovladače FLO2R-<br>o účely, k nimž jsou tato zařízení |   |
|           | Vyrobeno v 1. třídě, po                                      | dtřída 20.                                               |                                                       | Λ                                                                    |   |
|           | 19. března 2004                                              |                                                          |                                                       | Lauro Buoro                                                          |   |
|           |                                                              |                                                          |                                                       | generalin manager                                                    | , |

#### 5. Kolaudace a uvedení do provozu

Jedná se o nejdůležitější fáze celé realizace automatizační techniky a jejich účelem je zajistit maximální bezpečnost. Postup stanovený pro kolaudaci může být použit i při provádění pravidelných kontrol jednotlivých zařízení, z nichž se automatizační technika skládá.

Kolaudace celého zařízení musí být provedena zkušeným a kvalifikovaným personálem, který je povinen provést předepsané zkoušky na základě zvážení možných rizik a zkontrolovat, jestli byla dodržena ustanovení předepsaná příslušnými zákony, směrnicemi a nařízeními, a především prověřit, jestli byly splněny náležitosti stanovené normou EN12445, která definuje zkušební metody pro kontrolu automatizačních technik nainstalovaných u brán.

#### 5.1. Kolaudace

Každý jednotlivý komponent automatizační techniky, například bezpečnostní lišty, fotočlánky, zastavení v případě ohrožení, atd. může vyžadovat specifický postup pro kolaudaci; u takových zařízení je nutné provést operace podle instrukcí uvedených v příslušných manuálech.

#### Při kolaudaci ROBUSu 350 postupujte podle níže uvedených instrukcí:

- 1. Zkontrolujte, jestli byly v plném rozsahu dodrženy pokyny uvedené v tomto manuálu v kapitole "1. Upozornění"
- 2. Prostřednictvím ovládacího zařízení nebo předpokládaných zařízení pro zastavení (klíčový přepínač, ovládací tlačítka nebo rádiový dálkový ovladač), vyzkoušejte otevírání, zavírání a zastavení brány a zkontrolujte, jestli brána reaguje předpokládaným způsobem.
- 3. Zkontrolujte jednotlivě bezchybnou funkčnost všech bezpečnostních prvků, které jsou u zařízení nainstalovány (fotočlánky, bezpečnostní lišty, zastavení v případě ohrožení, atd.); především zkontrolujte, jestli pokaždé, kdy dojde k reakci některého bezpečnostního prvku, 2krát rychle blikne LED dioda "BLUEBUS" na řídící jednotce, čímž je signalizováno, že řídící jednotka zaznamenala tuto událost.
- 4. Při kontrole fotočlánků a především kvůli zjištění, jestli nedochází k jejich interferenci s dalšími zařízeními, prohybujte válcem o průměru 5 cm a o délce 30 cm v optické ose fotočlánků, a to nejprve v blízkosti vysílače TX, potom v blízkosti přijímače RX a nakonec uprostřed mezi oběma fotočlánky a kontrolujte, jestli došlo ve všech případech k reakci bezpečnostního prvku, tzn. jestli přešel z aktivního stavu do alarmu a naopak. Nakonec zkontrolujte, jestli řídící jednotka zareagovala požadovaným způsobem; například: při zavírání vyvolá změnu směru chodu brány.
- 5. Jestliže mají být nebezpečné situace vyvolané pohybem křídla brány zabezpečeny prostřednictvím omezení nárazové síly, je nutné provést měření této síly podle ustanovení normy EN 12445. Jestliže je regulace "rychlosti" a kontrola "síly pohonu" využívána jako pomocný systém pro snížení nárazové síly, zkuste najít takové nastavení, aby bylo dosaženo co nejlepších výsledků.

#### 5.2. Uvedení do provozu

K uvedení zařízení do provozu může dojít teprve potom, co byl s pozitivními výsledky dokončen celý kolaudační proces pohonu ROBUS 350 a dalších nainstalovaných zařízení. Není povoleno částečné uvedení do provozu anebo provoz za "provizorních" podmínek.

- Vypracujte a archivujte alespoň po dobu 10 let technickou dokumentaci k automatizační technice; tato dokumentace musí obsahovat alespoň: celkový nákres automatizační techniky, schéma elektrického zapojení, analýzu případných rizik a jejich přijatá řešení, prohlášení o shodě výrobců všech nainstalovaných zařízení (u ROBUSu 350 použijte přiložené Prohlášení ES o shodě); kopii manuálu a instrukcí pro používání a časový harmonogram údržby automatizační techniky.
- 2. Upevněte na bránu štítek obsahující alespoň následující údaje: typ automatizace, název a adresu montážní firmy (odpovědné za "uvedení do provozu"), výrobní číslo, rok výroby a symbol "CE".
- 3. V blízkosti brány připevněte trvalým způsobem štítek nebo ceduli obsahující popis činností při odblokování brány a pro její manuální ovládání.
- 4. Vyplňte a předejte majiteli automatizační techniky prohlášení o shodě.
- 5. Vyhotovte a předejte majiteli automatizační techniky manuál "Instrukce a upozornění pro používání automatizační techniky".
- 6. Vyhotovte a předejte majiteli automatizační techniky časový harmonogram údržby (který musí obsahovat všechny instrukce pro údržbu jednotlivých zařízení).
- 7. Před uvedením automatizační techniky do provozu informujte vhodným způsobem a písemnou formou jeho majitele (například v manuálu instrukcí a upozornění pro používání automatizační techniky) o možných nebezpečích a rizicích.

#### 6. Údržba a znehodnocení

V této kapitole jsou uvedeny informace týkající se časového harmonogramu údržby a znehodnocení ROBUSu 350.

#### 6.1. Údržba

Aby byla trvale zajištěna požadovaná úroveň bezpečnosti a zaručena maximální životnost celé automatizační techniky, je nutné provádět pravidelnou údržbu.

Údržba musí být prováděna v naprostém souladu s bezpečnostními předpisy uvedenými v tomto manuálu a v souladu s nařízeními platných zákonů a směrnic. U ostatních zařízení nainstalovaných společně s ROBUSem 350

postupujte podle instrukcí uvedených v jejich plánech pro údržbu.

- 1. ROBUSu 350 je nutné provádět pravidelnou údržbu nejpozději po 6 měsících provozu anebo po 10.000 pracovních cyklech vykonaných od předchozí údržby.
- 2. Odpojte všechny zdroje elektrického napájení, včetně případných záložních baterií.
- Zkontrolujte stupeň opotřebení všech materiálů, ze kterých se automatizační technika skládá a zvýšenou pozornost věnujte projevům eroze půdy a korozi konstrukčních částí; vyměňte součásti, které nevykazují dostatečnou provozu schopnost.
- 4. Zkontrolujte úroveň opotřebení pohyblivých částí: pastorku, hřebene a všech částí křídla, vyměňte opotřebené části.
- 5. Znovu zapojte zdroje elektrického napájení a proveďte všechny zkoušky předepsané v kapitole "5.1 Kolaudace".

#### 6.2. Znehodnocení

ROBUS je zkonstruován z materiálů vyrobených různými technologiemi, některé z nich můžou být recyklovány: ocel, hliník, plast, elektrické kabely; ostatní materiály musejí být znehodnoceny: baterie a tištěné spoje.

#### Některé elektronické součástky a baterie mohou obsahovat látky znečišťující životní prostředí, proto je volně nevyhazujte. Informujte se o recyklačních a znehodnocovacích systémech a respektujte místně platné normy.

- 1. Odpojte automatizační techniku od elektrického napájení a případně i od záložní baterie.
- 2. Demontujte veškeré příslušenství a komponenty, postupujte v opačném sledu podle instrukcí uvedených v kapitole "3 Instalace".
- 3. Oddělte od sebe, pokud je to možné, součásti, které můžou nebo musejí být recyklovány a ty které musejí být znehodnoceny jiným způsobem, například kovové části od plastů, tištěné spoje, baterie, atd.
- 4. Roztřiďte a předejte různé druhy takto oddělených materiálů ve sběrných střediscích, která provádějí znehodnocení, stanovená místními předpisy.

#### 7. Podrobnější informace

V této kapitole jsou uvedeny možnosti programování, přizpůsobení podle požadavků, diagnostiky a zjišťování závad na ROBUSu 350.

#### 7.1. Programovací tlačítka

Na řídící kontrolní jednotce ROBUSu 350 jsou 3 tlačítka, která můžou být používána jak pro ovládání řídící jednotky během zkoušek, tak při programování:

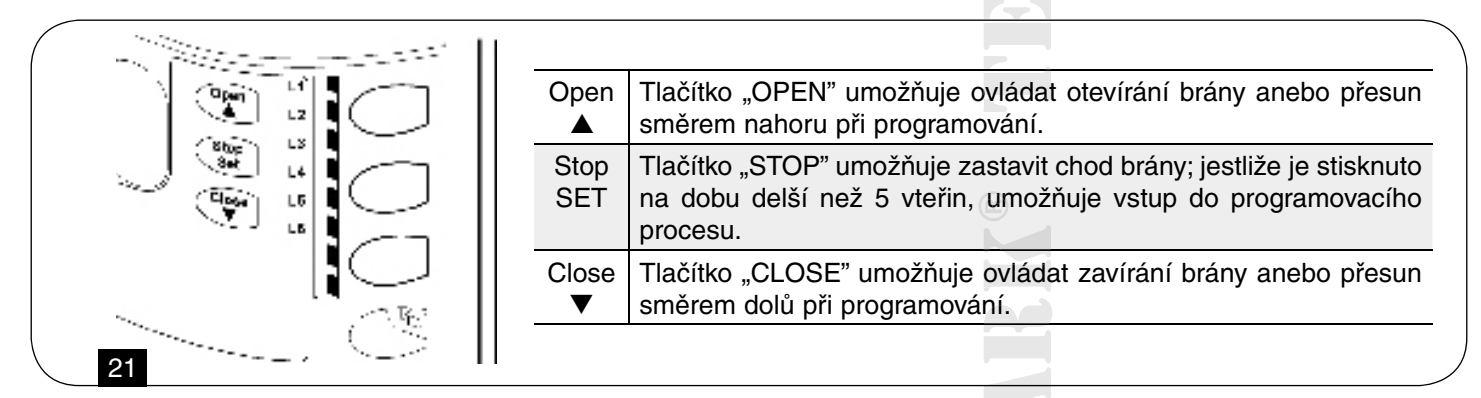

#### 7.2. Programování

Řídící jednotka ROBUSu 350 disponuje několika programovatelnými funkcemi; nastavení funkcí se provádí prostřednictvím 3 tlačítek, která jsou umístěna přímo na řídící jednotce: [▲] [Set] [▼] a jsou zobrazeny prostřednictvím 6 LED diod: L1.. L6.

#### Programovatelné funkce, kterými je ROBUS 350 vybaven jsou rozděleny do 2 úrovní:

**První úroveň:** Funkce nastavitelné způsobem ON - OFF (aktivní anebo neaktivní); v tomto případě každá LED dioda L1..L6 signalizuje stav funkce, jestliže je rozsvícená, je funkce aktivní, jestliže je zhasnutá funkce není aktivní; viz. tabulka č. 12. Druhá úroveň: Parametry jsou nastavitelné podle stupnice hodnot (hodnoty od 1 do 6); v tomto případě každá LED dioda L1 ... L6 signalizuje nastavenou hodnotu, zvolenou ze 6 možných; viz. tabulka č. 14.

#### 7.2.1. Funkce první úrovně (funkce ON-OFF)

| labulk       | ta 12: Seznam pr                                              | rogramovatelnych funkci: prvni uroven                                                                                                    |
|--------------|---------------------------------------------------------------|----------------------------------------------------------------------------------------------------|
| LED<br>dioda | Funkce                                                        | Popis                                                                                                    |
| L1           | Automatické<br>zavírání                                       | Tato funkce zajišťuje automatické zavírání brány po vypršení naprogramované délky pauzy,<br>z výroby je délka pauzy nastavena na 30 vteřin, ale je možné ji změnit na 5, 15, 30, 45, 60 a 80<br>vteřin. Jestliže tato funkce není aktivována, probíhá provoz v "poloautomatickém režimu".                                                                                                    |
| L2           | Zavřít po Foto                                                | Tato funkce umožňuje zavřít bránu 5 vteřin po ukončení reakce fotočlánků, i když je délka pauzy nastavená na vyšší hodnotu; reakce zařízení je odlišná podle toho jestli je nebo není aktivováno "automatické zavírání". S aktivovaným "automatickým zavíráním": otevírání se přeruší ihned potom, co skončí reakce fotočlánků a po 5 vteřinách se brána začne zavírat. S deaktivovaným "automatickým zavíráním": otevírání nebude přerušeno, ale ukončení reakce fotočlánků vyvolá po 5 vteřinách zavírání brány. Jestliže není tato funkce aktivována bude odpočítána napro-gramovaná délka pauzy. |
| L3           | Vždy zavřít                                                   | Funkce "vždy zavřít" se aktivuje a spustí zavírání, jestliže je po obnovení dodávky elektrického napájení zjištěno, že je brána otevřená. Z bezpečnostních důvodů předchází vždy uvedení brány do chodu blikání výstražného majáku po dobu 5 vteřin. Jestliže není funkce aktivována, zůstane brána po obnově dodávky elektrické-ho napájení v klidu.                                                                                                    |
| L4           | Stand-By                                                      | Tato funkce umožňuje maximální snížení spotřeby, je užitečná především při provozu na záložní baterii. V případě, že je tato funkce aktivována, vypne řídící jednotka, po 1 minutě od dokončení pracovního cyklu, výstup BLUEBUS (a tedy i příslušenství) a zhasnou všechny LED diody s výjimkou LED diody BLUEBUS, která bude blikat o něco pomaleji. V okamžiku, kdy bude přijat nějaký příkaz, obnoví řídící jednotka v plném rozsahu své funkce. Jestliže není tato funkce aktivována, nedojde ke snížení spotřeby.                                                                              |
| L5           | Rozjezd                                                       | V případě, že je aktivována tato funkce, je odstaveno postupné zrychlování na začátku každého chodu brány; tím je zajištěno, že je k dispozici maximální rozjezdová síla, která je užitečná v případech, kdy dochází k vyššímu statickému tření, například při výskytu sněhu nebo ledu, který blokuje křídlo brány. Jestliže není rozjezd aktivován, je brána uváděna do chodu s postupným zrychlováním.                                                                                                    |
| L6           | Výstražné<br>blikání lampy<br>před uvedením<br>brány do chodu | Po aktivaci funkce pro výstražné blikání majáku bude přidána pauza v délce 3 vteřiny, odpočítaná mezi zapnutím výstražného majáku a uvedením brány do chodu, maják tak bude předem upozorňovat na začátek nebezpečné situace. Jestliže výstražné blikání majáku před uvedením brány do chodu není aktivováno, začne maják blikat teprve současně s uvedením brány do chodu.                                                                                                    |

Při normálním provozním režimu pohonu ROBUS 350 jsou LED diody L1 ... L6 rozsvícené nebo zhasnuté podle stavu funkce, kterou zastupují; například L1 je rozsvícená, jestliže je aktivováno "automatické zavírání".

#### 7.2.2. Programování prví úrovně (funkce ON-OFF)

Z výroby jsou všechny funkce první úrovně nastaveny na "OFF", ale toto nastavení je možné změnit v kterémkoli okamžiku podle instrukcí uvedených v tabulce č. 13. Při provádění těchto operací je třeba mít na paměti, že máte k dispozici nanejvýše 10 vteřin, které jsou odpočítávány mezi stisknutím jednoho a následujícího tlačítka, po vypršení tohoto intervalu dojde automaticky k ukončení programovacího procesu a změny, která jste až do tohoto okamžiku nastavili budou uloženy do paměti.

| Tab | oulka 13: Změna funkcí ON-OFF                                                                                                    | Příklad                             |
|-----|----------------------------------------------------------------------------------------------------|-------------------------------------|
| 1.  | Stiskněte a přibližně 3 vteřiny podržte tlačítko [Set].                                                                                       | SET 35                              |
| 2.  | Uvolněte tlačítko [Set] v okamžiku, kdy LED dioda L1 začne blikat.                                                                            | L1 SET                              |
| 3.  | Stiskněte tlačítko [▲] nebo [▼], abyste se mohli přesunout z blikající LED diody k LED diodě, která představuje funkci, kterou chcete změnit. | $ \begin{array}{c} \mathbf{++} \\ $ |
| 4.  | Stiskněte tlačítko [Set], abyste změnili stav funkce (krátké blikání=OFF; dlouhé blikání=ON).                                                 | SET VIC                             |
| 5.  | Pro ukončení programovacího procesu počkejte 10 vteřin, kdy vyprší maximální časový interval.                                                 | 10s                                 |

Poznámka: Body 3 a 4 můžete opakovat během jednoho programování, můžete nastavovat ON nebo OFF u dalších funkcí.

#### 7.2.3 Funkce druhé úrovně (nastavitelné parametry)

| Tabu | Tabulka 14: Přehled programovatelných funkcí: druhá úroveň |              |                                     |                             |  |
|------|------------------------------------------------------------|--------------|-------------------------------------|-----------------------------|--|
|      | Parametr                                                   | LED (úroveň) | Hodnota                             | Popis                       |  |
| L1   | Délka pauzy                                                | L1           | 5 vteřin                            | Nastavení délky pauzy, tj.  |  |
|      |                                                            | L2           | 15 vteřin                           | doby, která uplyne předtím, |  |
|      |                                                            | L3           | 30 vteřin                           | zavření Funguje pouze       |  |
|      |                                                            | L4           | 45 vteřin                           | v případě, že je nastaveno  |  |
|      |                                                            | L5           | 60 vteřin                           | automatické zavítání.       |  |
|      |                                                            | L6           | 80 vteřin                           |                             |  |
| L2   | Funkce P.P.                                                | L1           | Otevřít-stop-zavřít-stop            | Nastavuje pořadí příkazů    |  |
|      |                                                            | L2           | Otevřít-stop-zavřít-zavřít          | přiřazených vstupu P.P.     |  |
|      |                                                            | L3           | Otevřít-zavřít-otevřít-zavřít       | (viz tabulky 4 a 5)         |  |
|      |                                                            | L4           | Bytové jednotky                     |                             |  |
|      |                                                            | L5           | Zavření                             |                             |  |
|      |                                                            | L6           | Přítomnost obsluhy                  |                             |  |
| L3   | Rychlost pohonu                                            | L1           | Velmi nízká                         | Nastavuje rychlost pohonu   |  |
|      |                                                            | L2           | Nízká                               | během normálního provo-     |  |
|      |                                                            | L3           | Střední                             | zu.                         |  |
|      |                                                            | L4           | Vysoká                              |                             |  |
|      |                                                            | L5           | Velmi vysoká                        |                             |  |
| _    |                                                            | L6           | Maximální                           |                             |  |
| L4   | Výstup S.C.A                                               | L1           | Funkce S.C.A.                       | Nastavenífunkcepřiřazené    |  |
|      |                                                            | L2           | Rozsvícená, když je křídlo zavřené  | výstupu S.C.A.              |  |
|      |                                                            | L3           | Rozsvícená, když je křídlo otevřené |                             |  |
|      |                                                            | L4           | Aktivní při 2. rádiovém příkazu     |                             |  |
|      |                                                            | L5           | Aktivní při 3. rádiovém příkazu     |                             |  |
| _    |                                                            | L6           | Aktivní při 4. rádiovém příkazu     |                             |  |
| L5   | Síla pohonu                                                | L1           | Velmi lehká brána                   | Nastavení systému kontro-   |  |
|      |                                                            | L2           | Lehká brána                         | lujícího sílu pohonu, aby   |  |
|      |                                                            | L3           | Mírně těžká brána                   | hmotnosti brány.            |  |
|      |                                                            | L4           | Středně těžká brána                 |                             |  |
|      |                                                            | L5           | Těžká brána                         |                             |  |
|      |                                                            | L6           | Velmi těžká brána 💿                 |                             |  |
| L6   | Částečné otevření                                          | L1           | 0,5 m                               | Nastavení rozsahu při       |  |
|      |                                                            | L2           | 1 m                                 | částečném otevření.         |  |
|      |                                                            | L3           | 1,5 m                               | né ovládat pouze 2. rádio-  |  |
|      |                                                            | L4           | 2 m                                 | vým příkazem (viz. tabulky  |  |
|      |                                                            | L5           | 2,5 m                               | 4 a 5).                     |  |
|      |                                                            | L6           | 3 m                                 |                             |  |

= nastaveno z výroby

Všechny parametry mohou být nastaveny libovolně bez nějakých nepříznivých dopadů na funkčnost zařízení; pouze nastavení "síly pohonu" vyžaduje zvláštní pozornost:

- nedoporučujeme nastavovat vysoké hodnoty síly pohonu, které by měly kompenzovat skutečnost, že v dráze brány se vyskytují místa, která se vyznačují nadměrným nebo neobvyklým třením; nadměrná síla může negativně ovlivnit funkčnost bezpečnostního systému anebo poškodit bránu.
- jestliže je kontrola "síly pohonu" využívána jako pomocný systém pro snížení nárazové síly, zopakujte měření této síly po každém jejím nastavení, tak jak je to předepsáno normou EN 12445.
- opotřebení a meteorologické podmínky ovlivňují chod brány, proto je nutné, aby bylo pravidelně kontrolováno nastavení síly pohonu.

#### 7.2.4. Programování druhé úrovně (nastavitelné parametry)

Z výroby jsou nastavitelné parametry nastaveny na hodnoty, které jsou v tabulce č. 14. označeny " , alejemožnéje v kterémkoli okamžiku změnit tak, jak je to uvedeno v tabulce č. 15. Při provádění těchto operací je třeba mít na paměti, že máte k dispozici nanejvýše 10 vteřin, které jsou odpočítávány mezi stisknutím jednoho a následujícího tlačítka, po vypršení tohoto intervalu dojde automaticky k ukončení programovacího procesu a změny, která jste až do tohoto okamžiku nastavili budou uloženy do paměti.

| Tal | pulka 15: Změna nastavitelných parametrů                                                                                                    | Příklad     |
|-----|----------------------------------------------------------------------------------------------------|-------------|
| 1.  | Stiskněte a přibližně po dobu 3 s podržte stisknuté tlačítko [Set].                                                                                  | ♦<br>SET 3s |
| 2.  | Uvolněte tlačítko [Set] v okamžiku, kdy LED dioda L1 začne blikat.                                                                                   | L1 SET      |
| 3.  | Stiskněte tlačítko [▲] nebo [▼], abyste mohli přesunout blikající LED diodu na "vstupní LED diodu", která představuje parametr, který chcete změnit. |             |
| 4.  | Stiskněte a podržte stisknuté tlačítko [Set], tlačítko [Set] musí být stisknuté po celou dobu, kdy jsou prováděny kroky 5 a 6.                       | ♦<br>SET    |
| 5.  | Počkejte přibližně 3 vteřiny, dokud se nerozsvítí LED dioda, která představuje aktuální<br>úroveň parametru, který má být změněn.                    |             |
| 6.  | Stiskněte tlačítko [▲] nebo [▼], abyste mohli přesunout LED diodu, která představuje hodnotu parametru.                                              | ★★<br>● ▼   |
| 7.  | Uvolněte tlačítko [Set].                                                                                                    | SET         |
| 8.  | Pro ukončení programování počkejte 10 vteřin, kdy vyprší maximální časový inter-<br>val.                                                             | 10s         |

Poznámka: Body 3 až 7 můžete opakovat během jednoho programování a nastavovat větší počet parametrů.

#### 7.2.5. Příklad programování první úrovně (funkce ON-OFF)

Jako příklad uvedeme sled jednotlivých operací, které povedou ke změně továrního nastavení funkcí, které aktivují funkci "automatické zavírání" (L1) a "vždy zavřít" (L3).

| Tab | pulka 16: Příklad programovaní první úrovně                                                                                                    | Příklad     |
|-----|----------------------------------------------------------------------------------------------------|-------------|
| 1.  | Stiskněte a přibližně po dobu 3 s podržte stisknuté tlačítko [Set].                                                                               | ♥<br>SET 3s |
| 2.  | Uvolněte tlačítko [Set] v okamžiku, kdy LED dioda L1 začne blikat.                                                                                |             |
| 3.  | Pro změnu stavu funkce přiřazené k L1 (automatické zavírání) stiskněte jednou tlačítko [Set], od tohoto okamžiku bude LED dioda L1 pomalu blikat. | SET L1      |
| 4.  | Pro přesun blikající LED diody na pozici LED diody L3 stiskněte 2-krát tlačítko [▼].                                                              |             |
| 5.  | Pro změnu stavu funkce přiřazené k L3 (vždy zavřít) stiskněte jednou tlačítko [Set], od tohoto okamžiku bude LED dioda L3 pomalu blikat.          | SET SET     |
| 6.  | Pro ukončení programování počkejte 10 vteřin, kdy vyprší maximální časový interval.                                                               | 10s         |

Po dokončení těchto operací musejí LED diody L1 a L3 zůstat rozsvícené, čímž budou signalizovat, že byly aktivovány funkce "automatické zavírání" a "vždy zavřít".

### 7.2.6. Příklad programování druhé úrovně (nastavitelné parametry)

Jako příklad uvedeme sled jednotlivých operací, které povedou ke změně továrního nastavení parametrů a prodloužení "délky pauzy" na 60 vteřin (vstup do L1 a úroveň na L5) a snížení "síly pohonu" u lehké brány (vstup do L5 a úroveň na L2).

| Tab | ulka 17: Příklad programování druhé úrovně                                                                                      | Příklad    |
|-----|----------------------------------------------------------------------------------------------------|------------|
| 1.  | Stiskněte a přibližně po dobu 3 s podržte stisknuté tlačítko [Set].                                                             | SET 3s     |
| 2.  | Uvolněte tlačítko [Set] v okamžiku, kdy LED dioda L1 začne blikat.                                                              | L1 SET     |
| 3.  | Stiskněte a podržte stisknuté tlačítko [Set]; tlačítko [Set] podržte stisknuté po celou dobu, kdy budete provádět kroky 4 a 5.  | ♦<br>SET   |
| 4.  | Počkejte přibližně 3 s dokud se nerozsvítí LED dioda L3, která představuje aktuální úroveň "délky pauzy".                       | →<br>L3 3s |
| 5.  | Pro přesun rozsvícené LED diody na L5, která představuje novou hodnotu "délky pauzy" stiskněte 2krát tlačítko [▼].              |            |
| 6.  | Uvolněte tlačítko [Set].                                                                                                    | SET        |
| 7.  | Pro přesun rozsvícené LED diody na LED diodu L5, stiskněte 4-krát tlačítko [▼].                                                 |            |
| 8.  | Stiskněte a podržte stisknuté tlačítko [Set]; tlačítko [Set] podržte stisknuté po celou dobu, kdy budete provádět kroky 9 a 10. | ♦<br>SET   |
| 9.  | Počkejte přibližně 3 vteřiny dokud se nerozsvítí LED dioda L5, která představuje aktuální úroveň "síly pohonu".                 | L3 3s      |
| 10. | Pro přesun rozsvícené LED diody na L2, která představuje novou hodnotu "síly pohonu", stiskněte 3krát tlačítko [▲].             |            |
| 11. | Uvolněte tlačítko [Set].                                                                                                    | SET        |
| 12. | Pro ukončení programování počkejte 10 vteřin, kdy vyprší maximální časový interval.                                             | 10s        |

#### 7.3. Přidání nebo odebrání příslušenství

K bráně vybavené pohonem ROBUS 350 je kdykoli možné přidávat nebo odebírat příslušenství. Především ke vstupu "BLUEBUS" a "STOP" je možné připojovat různé typy příslušenství podle instrukcí uvedených v kapitolách "7.3.1 BlueBUS" a "7.3.2 Vstup STOP".

#### 7.3.1. BlueBUS

BlueBus je technologie, která umožňuje připojovat kompatibilní příslušenství prostřednictvím pouhých dvou vodičů, kterými prochází jak elektrické napájení, tak i komunikační signály. Veškeré příslušenství je zapojeno paralelně prostřednictvím těchto dvou vodičů systému BlueBUS aniž by bylo nutné dodržovat nějakou polaritu; každé příslušenství je samostatně identifikováno, protože během instalace je mu přiřazena individuální adresa. K BlueBUSu je možné například připojit: fotočlánky, bezpečnostní prvky, ovládací tlačítka, signalizační kontrolky, atd.

Řídící jednotka v pohonu ROBUS 350 na základě příslušného detekční operace identifikuje postupně veškeré připojené příslušenství a pak je schopna s maximální bezpečností vyhodnocovat všechny neobvyklé reakce zařízení. Z toho důvodu je proto nutné, aby po každém přidání nebo odebrání některého z příslušenství, připojeného na BlueBUS, byla u řídící jednotky spuštěna nová fáze pro detekci příslušenství podle instrukcí uvedených v kapitole "7.2.4 "Načtení dalšího příslušenství".

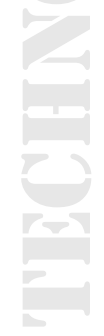

#### 7.3.2. Vstup STOP

STOP je vstup, který vyvolá okamžité zastavení chodu brány, po němž následuje krátký pohyb opačným směrem. K tomuto vstupu je možné připojit příslušenství s výstupem s normálně vypnutým kontaktem "NA" nebo s normálně zapnutým kontaktem "NC", anebo příslušenství s výstupem s konstantním odporem 8,2 kΩ jako jsou například bezpečnostní lišty. Stejně jako u BlueBUSu řídící jednotka identifikuje typ zařízení, které je připojeno ke vstupu STOP během fáze pro detekci příslušenství (viz. kapitola "7.2.4 Načtení dalšího příslušenství); na základě této operace je následně je vyvolán příkaz STOP, v případě, že došlo k jakékoli změně vzhledem k načtenému stavu.

#### Na základě těchto instrukcí je možné ke vstupu STOP připojit i větší počet příslušenství, a to i různého typu:

- Paralelně je možné mezi sebou zapojit několik zařízení, bez omezení jejich množství, s normálně vypnutým kontaktem NA.
- Sériově je možné mezi sebou zapojit několik zařízení, bez omezení jejich množství, s normálně zapnutým kontaktem NC.
- Paralelně je možné mezi sebou zapojit dvě zařízení s výstupem s trvalým odporem 8,2 kΩ; jestliže chcete zapojit více než 2 zařízení, potom je nutné všechna zařízení zapojit "kaskádovitě" a pouze jedním koncovým odporem v hodnotě 8,2 kΩ.
- Je možné vytvořit kombinaci normálně vypnutého NA a normálně zapnutého NC kontaktu, tak že oba kontakty zapojíte paralelně s tím, že k normálně zapnutému kontaktu NC musí být sériově připojen odpor v hodnotě 8,2 kΩ (to znamená, že je možná i kombinace 3 zařízení: normálně vypnutý kontakt NA, normálně zapnutý kontakt NC a 8,2 kΩ).

Jestliže je vstup STOP používán pro připojení prvků, které mají bezpečnostní funkci, tak pouze příslušenství s výstupem o konstantním odporu 8,2 k $\Omega$  zaručuje 3 stupeň zabezpečení proti poškození podle normy EN 954-1.

#### 7.3.3. Fotočlánky

Systém "BlueBUS" umožňuje řídící jednotce, prostřednictvím naadresování, provedeného pomocí příslušných můstků, identifikovat fotočlánky a přiřadit jim správnou kontrolní funkci. Naadresování musí být provedeno jak u vysílačů TX, tak u přijímačů RX (můstek musí být uložen stejným způsobem), dále je nutné zkontrolovat, jestli případně neexistuje jiná dvojice fotočlánků se stejnou adresou. U automatizační techniky vybavené pohonem ROBUS 350 je možné nainstalovat fotočlánků podle nákresu na obrázku 22. Po instalaci nebo odebrání fotočlánků je nutné u řídící jednotky spustit fázi pro načtení příslušenství, podle instrukcí uvedených v kapitole "7.3.4 Načtení dalšího příslušenství".

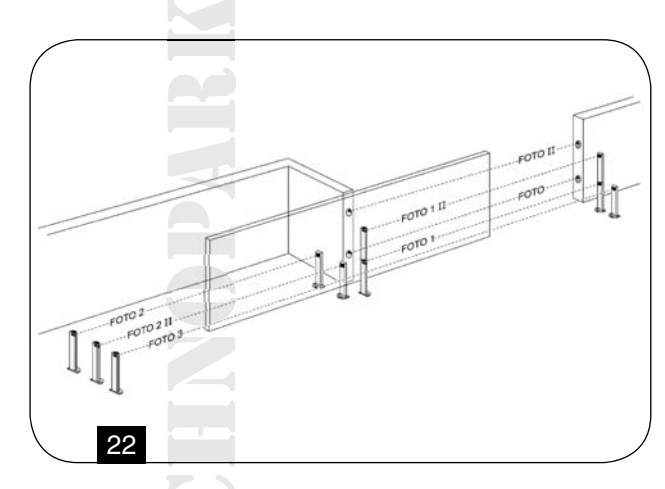

| Tabulka 18: Adresy fotočlánků                                           |        |                                                                         |                                                               |  |
|-------------------------------------------------------------------------|--------|-------------------------------------------------------------------------|---------------------------------------------------------------|--|
| Fotočlánek                                                              | Můstky | Fotočlánek                                                              | Můstky                                                        |  |
| FOTO<br>Vnější fotočlánek h = 50,<br>reaguje při zavírání               |        | FOTO 2<br>Vnější fotočlánek, reaguje<br>při otevírání                   |                                                               |  |
| <b>FOTO II</b><br>Vnější fotočlánek h = 100,<br>reaguje při zavírání    |        | FOTO 2 II<br>Vnitřní fotočlánek, reaguje<br>při otevírání               |                                                               |  |
| FOTO 1<br>Vnitřní fotočlánek h = 50,<br>reaguje při zavírání            |        | FOTO 3<br>Jediný fotočlánek pokrývající<br>celou automatizační techniku | 29                                                            |  |
| <b>FOTO 1 II</b><br>Vnitřní fotočlánek h = 100,<br>reacuje při zavírání |        | <b>Pozor:</b> Instalace FOTO3 sp<br>aby byla pozice prvků, kter         | polečně s FOTO II vyžaduje,<br>é tvoří fotočlánek (vysílač TX |  |

**Pozor:** Instalace FOTO3 spolecne s FOTO II vyzaduje, aby byla pozice prvků, které tvoří fotočlánek (vysílač TX - přijímač RX) provedena podle upozornění v instrukčním manuálu pro fotočlánky.

#### 7.3.4 Načtení dalšího příslušenství

Běžně je načtení příslušenství připojeného k BlueBUSu a ke vstupu STOP prováděno během instalace; nicméně v případě, že je přidáno nebo odebráno nějaké příslušenství, je možné podle následujícího postupu opakovaně spustit operaci pro načtení příslušenství:

| Tab | pulka 19: Načtení dalšího příslušenství                                                                                                    | Příklad         |
|-----|----------------------------------------------------------------------------------------------------|-----------------|
| 1.  | Stiskněte a podržte stisknutá tlačítka [▲] a [Set].                                                                                                    | ♦<br>♦<br>SET   |
| 2.  | Uvolněte tlačítka v okamžiku, kdy LED diody L1 a L2 začnou velmi rychle blikat (asi po 3 s).                                                                                                 |                 |
| 3.  | Počkejte několik vteřin, dokud řídící jednotka nedokončí načtení příslušenství.                                                                                                    |                 |
| 4.  | Po dokončení načítání přestanou LED diody L1 a L2 blikat, LED dioda STOP musí zůstat rozsvícená, zatímco LED diody L1- L6 se rozsvítí podle stavu funkcí ON - OFF, jejichž stav signalizují. | © <sub>L1</sub> |

Potom, co jste přidali nebo odebrali nějaké příslušenství, je nutné znovu provést kolaudaci automatizační techniky podle instrukcí v kapitole "5.1 Kolaudace".

#### 7.4 Zvláštní funkce

#### 7.4.1 Funkce "vždy otevřít,,

Funkce "vždy otevřít" využívá jedné vlastnosti řídící jednotky, která umožňuje vždy spustit otevírání, jestliže je ovladač "Krok za krokem, aktivován na dobu delší než 2 vteřiny; to je užitečné například v případech, kdy je ke svorce ovladače P.P. připojen kontakt programovatelného časovače, který bude zajišťovat, že brána zůstane otevřená po stanovený časový úsek. Tato možnost je platná v případě, že vstup P.P. nebude naprogramovaný na funkci "zavřít", viz. parametr "Funkce P.P., v tabulce 14.

#### 7.4.2 Funkce "Uvést do chodu v každém případě,

V případě, že některý bezpečnostní prvek nebude správně fungovat anebo by byl mimo provoz, je i přesto možné ovládat a uvést bránu do chodu v režimu "v přítomnosti obsluhy". Podrobnější informace jsou uvedeny v kapitole "Ovládání s bezpečnostními prvky mimo provoz", která je obsažena v příloze "Instrukce a upozornění určená pro uživatele převodového pohonu ROBUS".

#### 7.5 Zapojení dalšího příslušenství

V případě, že by bylo nutné napájet vnější příslušenství, například bezkontaktní čtečku karet s transponderem anebo osvětlení klíčového přepínače, je možné napájení odebírat způsobem znázorněným na obrázku 23.

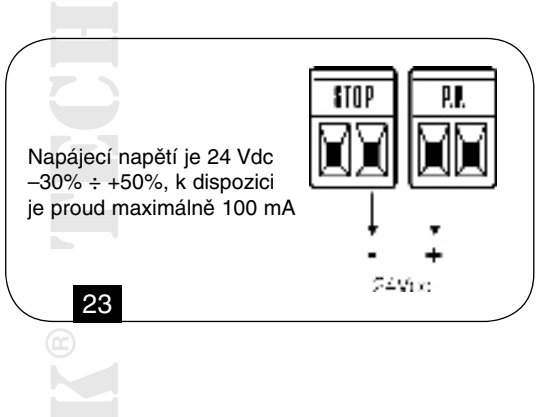

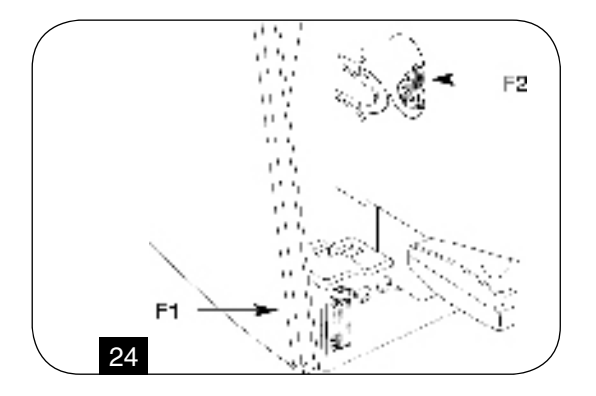

#### 7.6 Řešení problémů

V tabulce čís. 20 můžete najít užitečné informace, s jejichž pomocí je možné čelit případným problémům, které mohou nastat během instalace anebo v případě poruchy.

| Tabulka 20: Zjištění poruchy                                                              |                                                                                                    |
|-------------------------------------------------------------------------------------------|----------------------------------------------------------------------------------------------------|
| Příznaky                                                                                  | Doporučená kontrola                                                                                                    |
| Rádiový dálkový ovladač neovládá bránu a LED dioda na dálkovém ovladači se nerozsvěcuje.  | Zkontrolujte, jestli nejsou vybité baterie v dálkovém ovladači, případně je vyměňte.                                                                                                    |
| Rádiový dálkový ovladač neovládá bránu, ale LED dioda na dálkovém ovladači se rozsvěcuje. | Zkontrolujte, jestli je dálkový ovladač správně uložený do paměti přijímače.                                                                                                    |
| Zařízení není možné uvést do chodu a LED dioda<br>"BLUEBUS" nebliká.                      | Zkontrolujte, jestli je ROBUS 350 napájen síťovým napětím 230 V.<br>Zkontrolujte, jestli nedošlo k přepálení pojistek; v takovém případě<br>nejprve zjistěte příčinu závady a teprve potom pojistky vyměňte za<br>nové, na stejné zatížení proudem a se stejnými parametry.                                                                                                    |
| Zařízení není možné uvést do chodu a výstražný maják nebliká.                             | Zkontrolujte, jestli byl příkaz skutečně přijat. Jestliže je příkaz přijat<br>na vstupu PP, příslušná LED dioda "PP, se musí rozsvítit; jestliže je<br>naopak použit rádiový dálkový ovladač, LED dioda "Bluebus, musí<br>dvakrát rychle bliknout.                                                                                                    |
| Zařízení není možné uvést do chodu a výstražný maják několikrát blikne.                   | Spočítejte kolikrát maják bliknul a zjistěte stav zařízení podle údajů uvedených v tabulce čís. 21.                                                                                                    |
| Zařízení se uvede do chodu, ale ihned potom dojde ke změně směru chodu brány.             | Je možné, že zvolená síla je příliš nízká pro daný typ brány.<br>Zkontrolujte, jestli se v dráze brány nevyskytly nějaké překážky a<br>případně zvolte větší sílu.                                                                                                    |
| Zařízení se uvede do chodu a dokončí pracovní<br>cyklus, ale výstražný maják nefunguje.   | Zkontrolujte, jestli je během chodu brány naměříte na svorc FLASH<br>pro výstražný maják napětí (protože se jedná o přerušované napětí,<br>není jeho hodnota důležitá: přibližně 10 – 30 Vdc); jestliže je na<br>svorce napětí, je problém zapříčiněný žárovkou, kterou je nutné<br>vyměnit za novou se stejnými parametry; jestliže na svorce není<br>napětí, je možné, že na výstupu FLASH je přepětí, zkontrolujte, jestli<br>na vodičích nedošlo ke zkratu. |
| Zařízení se uvede do chodu a dokončí pracovní cyklus, ale kontrolka SCA nefunguje.        | Zkontrolujte jaký typ funkce je naprogramovaný pro výstup SCA (tabulka čís. 14). V okamžiku, kdy by měla být kontrolka rozsvícená, zkontrolujte, jestli je na svorce SCA napětí (přibližně 30 Vdc); jestliže je na svorce napětí, je problém zapříčiněný kontrolkou, kterou je nutné vyměnit za novou se stejnými parametry; jestliže na svorce není napětí, je možné, že na výstupu SCA je přepětí, zkontrolujte, jestli u vodiče nedošlo ke zkratu.           |

#### 7.7 Diagnostika a signalizace

Některá příslušenství přímo vydávají speciální signalizaci, podle níž je možné určit na jedné straně provozní režim, na druhé případnou závadu.

#### 7.7.1 Signalizace výstražného majáku

Signalizace výstražného majáku FLASH vydává během chodu brány jedno bliknutí za vteřinu; v případě, že dojde k nějakému odchýlení od normálního stavu, je vydáváno blikaní s vyšší frekvencí; blikání se dvakrát opakuje a je odděleno pauzou v délce jedné vteřiny.

| Tabulka 21: Signalizace výstražného majáku FLASH     |                                |                                                                                                    |  |
|------------------------------------------------------|--------------------------------|----------------------------------------------------------------------------------------------------|--|
| Rychlé blikání                                       | Příčina                        | Opatření                                                                                                    |  |
| 1 bliknutí – pauza v délce<br>1 vteřiny – 1 bliknutí | Chyba<br>na BlueBUSu           | Na začátku chodu zařízení, kontrola příslušenství připojeného na<br>BLUEBUS zjistí, že stav neodpovídá konfiguraci uložené do paměti<br>při načtení příslušenství. Je možné, že některé prvky jsou poškozené,<br>zkontrolujte je a vyměňte; jestliže byly provedeny nějaké změny, je<br>nutné znovu spustit načtení příslušenství. |  |
| 2 bliknutí – pauza v délce<br>1 vteřiny – 2 bliknutí | Reakce jednoho<br>z fotočlánků | Na začátku chodu zařízení, jeden nebo několik fotočlánků nedalo<br>povolení k uvedení zařízení do chodu, zkontrolujte jestli se v dráze<br>brány nevyskytly nějaké překážky. Během chodu zařízení se jedná o<br>normální stav, jestliže se skutečně vyskytla nějaká překážka.                                                      |  |

| Pauza v délce 1 vteřiny –<br>3 bliknutí              | Reakce omezovače<br>"síly pohonu"                                  | Během svého chodu narazila brána na místo s vyšším třením; zjistěte příčinu.                                                                                                    |
|------------------------------------------------------|--------------------------------------------------------------------|----------------------------------------------------------------------------------------------------|
| 4 bliknutí – pauza v délce<br>1 vteřiny – 4 bliknutí | Reakce vstupu<br>STOP                                              | Na začátku nebo během chodu zařízení došlo k reakci vstupu STOP; zjistěte příčinu.                                                                                                    |
| 5 bliknutí – pauza v délce<br>1 vteřiny – 5 bliknutí | Chyba v interních<br>parametrech<br>řídící jednotky                | Počkejte alespoň 30 vteřin a zkuste znovu zadat příkaz; jestliže tento<br>stav přetrvává, je možné, že došlo k závažné poruše a bude nutné<br>vyměnit elektronickou kartu.                |
| 6 bliknutí – pauza v délce<br>1 vteřiny – 6 bliknutí | Byl překročen maxi-<br>mální počet pracov-<br>ních cyklů za hodinu | Počkejte několik minut dokud omezovač pracovních cyklů nepoklesne pod maximální povolenou úroveň.                                                                                         |
| 7 bliknutí – pauza v délce<br>1 vteřiny – 7 bliknutí | Chyba na interních<br>elektrických<br>obvodech                     | Odpojte na několik vteřin všechny napájecí obvody a pak znovu zkuste vydat příkaz; jestliže stav přetrvává, je možné, že došlo k závažné poruše a bude nutné vyměnit elektronickou kartu. |

# 7.7.2 Signalizace řídící jednotky

Na řídící jednotce ROBUSu 350 je několik LED diod, každá z nich je schopna vydávat specifickou signalizaci, a to jak během normálního provozu, tak i v případech, kdy došlo k nějakému neobvyklému stavu.

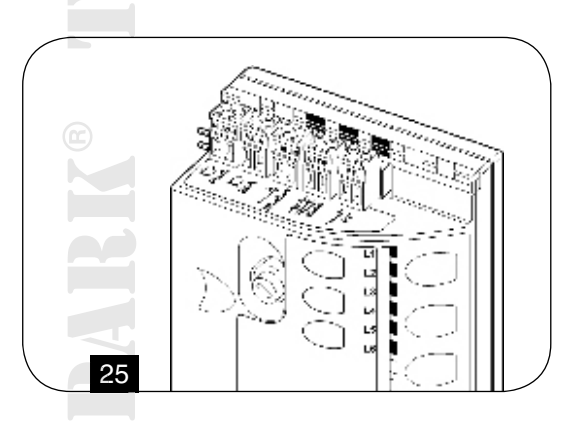

| Tabulka 22: LED diody na svorkách řídící jednotky  |                                     |                                                                                                    |  |  |
|----------------------------------------------------|-------------------------------------|----------------------------------------------------------------------------------------------------|--|--|
| LED dioda "BLUEBUS"                                | Příčina                             | Opatření                                                                                                    |  |  |
| Nesvítí                                            | Neobvyklý stav                      | Zkontrolujte, jestli je řídící jednotka napájena; zkontrolujte jestli<br>nedošlo k reakci pojistek; v takovém případě zjistěte příčinu závady a<br>pak pojistky vyměňte za nové se stejnými parametry. |  |  |
| Nesvítí                                            | Závažný neobvyklý<br>stav           | Došlo k závažnému neobvyklému stavu; zkuste na několik vteřin řídící jednotku vypnout; jestliže tento stav přetrvává i nadále, došlo k poruše a bude nutné vyměnit elektronickou kartu.                |  |  |
| Svítí                                              | Všechno je<br>v pořádku             | Normální provozní režim řídící jednotky.                                                                                                    |  |  |
| Jedno bliknutí za vteřinu<br>2 krátká bliknutí     | Došlo ke změně<br>stavu na vstupech | Jedná se o normální jev v případě, že došlo k nějaké změně stavu na jednom ze vstupů: OPEN, STOP, k reakci fotočlánků nebo byl použit rádiový dálkový ovladač.                                         |  |  |
| Několik bliknutí oddělených jednosekundovou pauzou | Různá                               | Jedná se o stejnou signalizaci jako u výstražného majáku, viz. tabulka čís. 21.                                                                                                    |  |  |
|                                                    |                                     |                                                                                                    |  |  |

| LED dioda STOP | Příčina                 | Opatření                                             |
|----------------|-------------------------|------------------------------------------------------|
| Nesvítí        | Reakce vstupu<br>STOP   | Zkontrolujte příslušenství připojené ke vstupu STOP. |
| Svítí          | Všechno je<br>v pořádku | Vstup STOP je aktivní.                               |

| LED dioda P.P | Příčina                 | Opatření                                                |         |                                   |
|---------------|-------------------------|---------------------------------------------------------|---------|-----------------------------------|
| Nesvítí       | Všechno je<br>v pořádku | Vstup PP je aktivní.                                    |         |                                   |
| Svítí         | Reakce vstupu PP        | Jedná se o normální stav, je<br>připojené ke vstupu PP. | estliže | je skutečně aktivní příslušenství |

| Tabulka 23: LED diody u tlačítek řídící jednotky |                                                                                                    |  |  |  |
|--------------------------------------------------|----------------------------------------------------------------------------------------------------|--|--|--|
| LED dioda 1                                      | Popis                                                                                                    |  |  |  |
| Nesvítí                                          | Během normálního provozu signalizuje, že funkce "automatické zavírání" není aktivována.                                                                                                    |  |  |  |
| Svítí                                            | Během normálního provozu signalizuje, že funkce "automatické zavírání" je aktivována.                                                                                                    |  |  |  |
| Bliká                                            | <ul> <li>Probíhá programování funkcí.</li> <li>Bliká společně s L2, signalizuje, že je nutné spustit fázi pro načtení příslušenství (viz. kapitola "4.3 Načtení příslušenství").</li> </ul> |  |  |  |

| LED dioda L2 | Popis                                                                                                    |
|--------------|----------------------------------------------------------------------------------------------------|
| Nesvítí      | Během normálního provozu signalizuje, že funkce "zavřít po Foto, není aktivována.                                                                                                    |
| Svítí        | Během normálního provozu signalizuje, že funkce "zavřít po Foto" je aktivováno.                                                                                                    |
| Bliká        | <ul> <li>Probíhá programování funkcí.</li> <li>Bliká společně s L1, signalizuje, že je nutné spustit fázi pro načtení příslušenství (viz. kapitola "4.3 Načtení příslušenství").</li> </ul> |

| LED dioda L3 | Popis                                                                                                    |
|--------------|----------------------------------------------------------------------------------------------------|
| Nesvítí      | Během normálního provozu signalizuje, že funkce "vždy zavřít" není aktivována.                                                                                                    |
| Svítí        | Během normálního provozu signalizuje, že funkce "vždy zavřít" je aktivována.                                                                                                    |
| Bliká        | <ul> <li>Probíhá programování funkcí.</li> <li>Bliká společně s L4, signalizuje, že je nutné spustit fázi pro načtení délky křídla brány (viz. kapitola "4.4 Načtení délky křídla brány").</li> </ul> |

| LED dioda L4 | Popis                                                                                                    |
|--------------|----------------------------------------------------------------------------------------------------|
| Nesvítí      | Během normálního provozu signalizuje, že funkce "Stand-By" není aktivována.                                                                                                    |
| Svítí        | Během normálního provozu signalizuje, že funkce "Stand-By" je aktivována.                                                                                                    |
| Bliká        | <ul> <li>Probíhá programování funkcí.</li> <li>Bliká společně s L3, signalizuje, že je nutné spustit fázi pro načtení délky křídla brány (viz. kapitola "4.4 Načtení délky křídla brány").</li> </ul> |

| LED dioda L5                     | Popis                                                                                                    |
|----------------------------------|----------------------------------------------------------------------------------------------------|
| Nesvítí                          | Během normálního provozu signalizuje, že funkce "rozjezd" není aktivována.                                                                                                    |
| Svítí                            | Během normálního provozu signalizuje, že funkce "rozjezd" je aktivována.                                                                                                    |
| Bliká                            | Probíhá programování funkcí.                                                                                                    |
|                                  |                                                                                                    |
|                                  |                                                                                                    |
| LED dioda L6                     | Popis                                                                                                    |
| LED dioda L6<br>Nesvítí          | Popis<br>Během normálního provozu signalizuje, že funkce "signalizace výstražného majáku před uvedením<br>brány do chodu, není aktivována.                                                                                                    |
| LED dioda L6<br>Nesvítí<br>Svítí | Popis<br>Během normálního provozu signalizuje, že funkce "signalizace výstražného majáku před uvedením<br>brány do chodu, není aktivována.<br>Během normálního provozu signalizuje, že funkce "signalizace výstražného majáku před uvedením brány. |

### 7.8 Příslušenství

K ROBUSu 350 je možné používat následující volitelné příslušenství: PS 124 Záložní baterie 24 V - 1,2 Ah s integrovanou nabíječkou. Odkazujeme na katalog výrobků Nice S.p.a., kde je uveden kompletní přehled příslušenství včetně novinek.

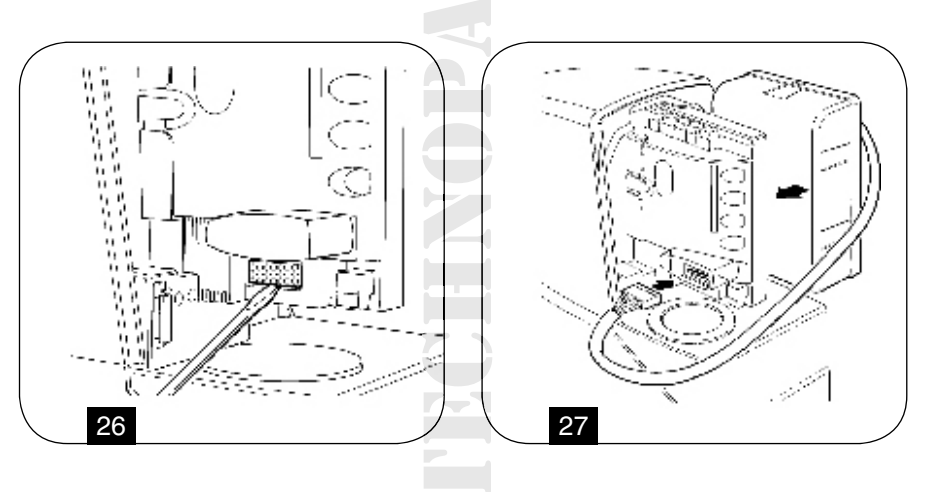

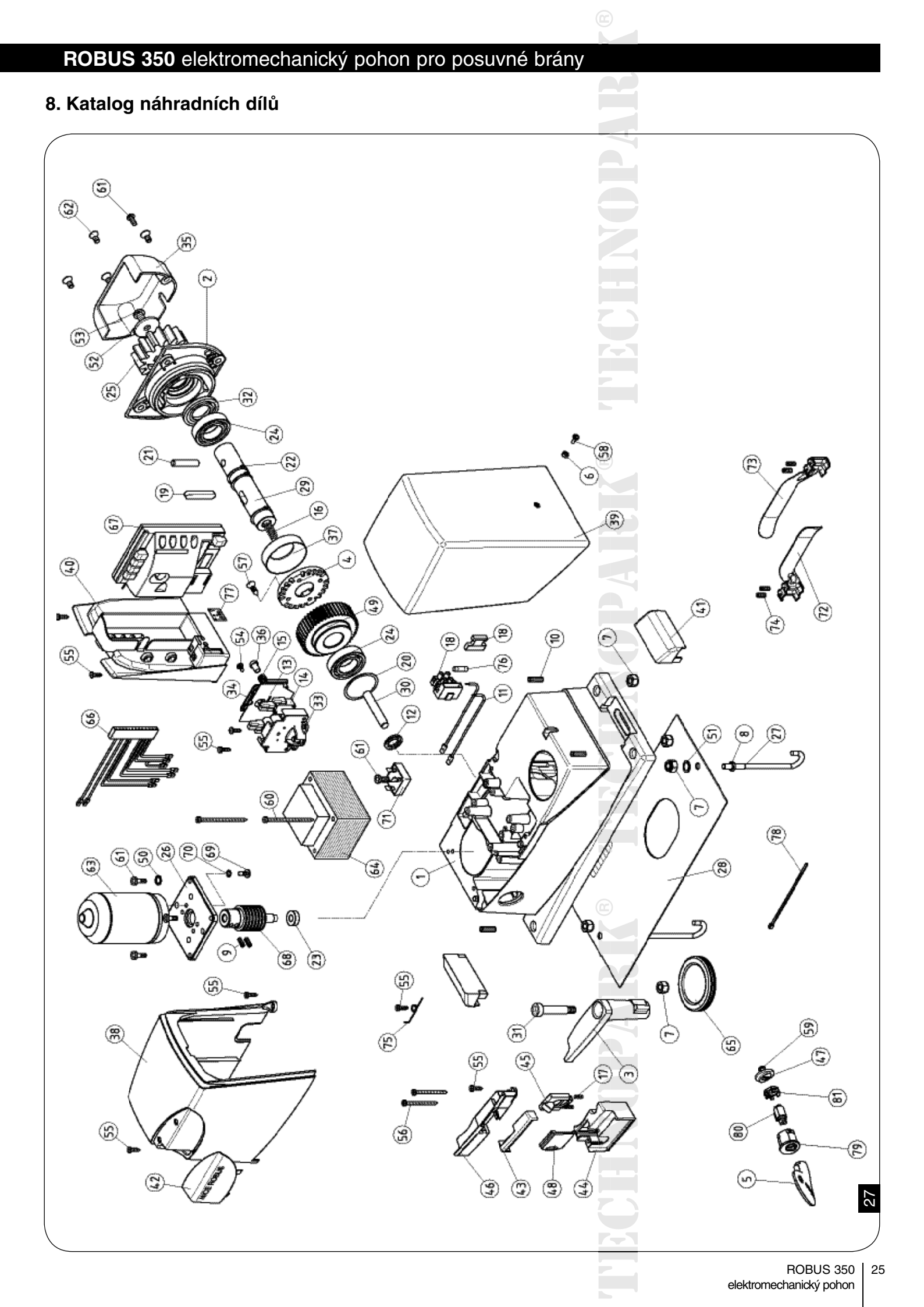

| Tabulka 24 | : Katalog dílů   |
|------------|------------------|
| Číslo      | ROBUS 350        |
| 1          | BMG0890R03.45673 |
| 2          | BMG0905.45673    |
| 3          | BMG0952.45673    |
| 4          | BMG0965.4567     |
| 5          | PPD1244.4540     |
| 6          | D4-D.5110        |
| 7          | D8.5110          |
| 8          | D8.5102          |
| 9          | G6X6.5123        |
| 10         | G8X20A.5123      |
| 11         | CA33.5320        |
| 12         | GOR-L.5501       |
| 13         | PPD1195.4540     |
| 14         | MICROI.1617      |
| 15         | MO-D.2640        |
| 16         | MO-N.2640        |
| 17         | 21.105           |
| 18         | PFM-B.2213       |
| 19         | PMC108A.4630     |
| 20         | PMCAC1.4630      |
| 21         | PMCS8.4630       |
| 22         | PMCSE25.4630     |
| 23         | PPD1222.4540     |
| 24         | PMCU3.4630       |
| 25         | PMD0177A.4610    |
| 26         | BMG0912.4567     |
| 27         | PMD0694.4610     |
| 28         | PMD0962.4610     |
| 29         | PMD1055R03.4610  |
| 30         | PMD1053R01.4610  |
| 31         | PMD1054.4610     |
| 32         | GOR-H.5501       |
| 33         | PPD0600.4540     |
| 34         | PPD0601.4540     |
| 35         | PPD0604R01.4540  |
| 36         | PPD0627.4540     |
| 37         | PPD0714.4540     |
| 38         | PPD0892.4540     |
| 39         | PPD0893.4540     |
| 40         | 21.206           |
| 40         | PPD0951R03.4540  |
| 40         | V2.9X13.5101     |
| 41         | PPD0953,4540     |
| 42         | PPD0954.45401    |
| 41         | PPD0954.45401    |

| 43 | PPD0955R01.4540 |  |
|----|-----------------|--|
| 44 | PPD0956R01.4540 |  |
| 45 | PPD0957R01.4540 |  |
| 46 | PPD0958R01.4540 |  |
| 47 | PPD0959R01.4540 |  |
| 48 | PPD0960R01.4540 |  |
| 49 | PPD0967.4540    |  |
| 50 | R06A.5120       |  |
| 51 | R08.5120        |  |
| 52 | R12C.5120       |  |
| 53 | V10X12A.5102    |  |
| 54 | V2.9X9.5.5101   |  |
| 55 | V4.2X13A.5101   |  |
| 56 | V4.2X50.5101    |  |
| 57 | V4.8X1901.5101  |  |
| 58 | V4X10-F.5102    |  |
| 60 | V5X65.5102      |  |
| 61 | V5X20-B.5102    |  |
| 62 | V6X15B.5102     |  |
| 63 | RBA01           |  |
| 64 | TRA120.1025     |  |
| 65 | PMCPM.4630      |  |
| 66 | CA31.5320       |  |
| 67 | RBA2/A          |  |
| 68 | PMD1062R01.4610 |  |
| 69 | V5X10A.5102     |  |
| 70 | R05B.5120       |  |
| 71 | DPONTE-B.2830   |  |
| 72 | PMD0885.4610    |  |
| 73 | PMD0886.4610    |  |
| 74 | G6X14.5123      |  |
| 75 | MO-1070R01.2640 |  |
| 76 | F1,6AR.2201     |  |
| 77 | ES0189.4870     |  |
| 78 | MPFB3.2601      |  |
| 79 | PPD0413R01.4540 |  |
| 80 | PPD0414.4540    |  |
| 81 | PPD0415.4540    |  |
| 82 | V6.3X19.5101    |  |
| 83 | V5X10C.5102     |  |
|    |                 |  |
|    |                 |  |

### 9. Technické parametry

Za účelem zlepšování svých výrobků si společnost Nice S.p.a. vyhrazuje právo upravovat kdykoli a bez předchozího upozornění jejich technické parametry, přičemž bude zachována jejich funkčnost a určené použití. Všechny uvedené technické parametry se vztahují na okolní teplotu 20°C (± 5°C).

| Tabulak 24: Technické parametry ROBUS 350 |                                                                                                    |                                                        |  |
|-------------------------------------------|----------------------------------------------------------------------------------------------------|--------------------------------------------------------|--|
| Typologie                                 | Elektromechanický převodový pohon, určený pro automatizaci posuvných brán v<br>bytové výstavbě, vybavený elektronickou řídící jednotkou                                                                                                    |                                                        |  |
| Pastorek                                  | Z: 15; Modul: 4; rozteč zubů 12,6 mm; roztečný průměr: 60 mm                                                                                                    |                                                        |  |
| Max. kroutící moment při rozjezdu         | 10 Nm; odpovídá schopnosti uvést do chodu křídlo brány se statickým třením až do 333 N                                                                                                    |                                                        |  |
| Nominální kroutící moment                 | 6 Nm; odpovídající schopnosti udržet v o<br>až do 200 N                                                                                                    | chodu křídlo brány s dynamickým třením                 |  |
| Rychlost nom. kroutícího momentu          | 0,18 m/s                                                                                                    |                                                        |  |
| Rychlost naprázdno                        | 0,34 m/s                                                                                                    |                                                        |  |
| Max. frekvence pracovních cyklů           | 55 cyklů/den (řídící jednotka omezuje po<br>lený počet, stanovený podle tabulek čís.                                                                                                    | čet pracovních cyklů na maximální povo-<br>1 a čís. 2) |  |
| Max.délka nepřetržitého provozu           | 10 minut (řídící jednotka omezuje délku tabulek čís. 1 a čís. 2)                                                                                                    | nepřetržitého provozu, stanovenou podle                |  |
| Omezení použití                           | ROBUS 350 je v podstatě schopen pohánět brány o hmotnosti do 350 kg anebo<br>o délce křídla do 7 m s přihlédnutím k omezením stanoveným v tabulkách čís. 1<br>a čís. 2                                                                                                    |                                                        |  |
| Napájení ROBUS 350                        | 230 Vac (+10% +15%) 50/50 Hz                                                                                                    |                                                        |  |
| Napájení ROBUS 350/V1                     | 120 Vac (+10% +15%) 50/50 Hz                                                                                                    |                                                        |  |
| Maximální příkon                          | 250 VA                                                                                                    |                                                        |  |
| Izolační třída                            | 1 (je nutné bezpečnostní uzemnění)                                                                                                    |                                                        |  |
| Nouzové napájení                          | S volitelným příslušenstvím PS 124                                                                                                    |                                                        |  |
| Výstup výstražného majáku                 | Pro 1 výstražný maják LUCYB (žárovka                                                                                                    | 12 V, 21 W)                                            |  |
| Výstup BLUEBUS                            | Jeden výstup s maximálním zatížením 1                                                                                                    | 5 jednotek BlueBus                                     |  |
| Vstup STOP                                | Pro normálně zapnuté kontakty, normálně vypnuté kontakty anebo kontakty s<br>trvalým odporem 8,2 kΩ; v režimu automatického načtení (změna vůči konfiguraci<br>uložené do paměti vyvolá příkaz "STOP")                                                                                                    |                                                        |  |
| Vstup PP                                  | Pro normálně vypnuté kontakty (zapnutí                                                                                                    | kontaktu vyvolá příkaz P.P.)                           |  |
| Vstup rádiové ANTÉNA                      | 52Ω pro kabel typu RG58 nebo obdobný                                                                                                    | <i>i</i>                                               |  |
| Programovatelné funkce                    | 6 funkcí typu ON-OFF a 6 nastavitelných                                                                                                    | n funkcí (viz. tabulky čís. 12 a čís. 14)              |  |
| Funkce s automatickým načtením            | Automatické načtení příslušenství připojeného k výstupu BlueBUS. Automatické načtení příslušenství typu "STOP" (normálně vypnuté kontakty, normálně zapnuté kontakty nebo kontakty s trvalým odporem 8,2 k $\Omega$ ). Automatické načtení délky křídla brány a výpočet zpomalovacích bodů a bodu pro částečné otevření |                                                        |  |
| Provozní teploty                          | - 20°C ÷ + 50°C                                                                                                    |                                                        |  |
| Použití ve vysoce kyselém prostředí       | Ne                                                                                                    |                                                        |  |
| Použití ve vysoce slaném prostředí        | Ne                                                                                                    |                                                        |  |
| Použití ve výbušném prostředí             | Ne                                                                                                    |                                                        |  |
| Stupeň krytí                              | IP 44                                                                                                    | $\bigcirc$                                             |  |
| Rozměry                                   | 330 × 195 × 227                                                                                                    |                                                        |  |
| Hmotnost                                  | 8 kg                                                                                                    | Z                                                      |  |
|                                           |                                                                                                    |                                                        |  |

| Tabulak 25: Technické parametry rádiových přijímačů SMXI a SMXIS |                                                                                                    |                                             |  |  |
|------------------------------------------------------------------|----------------------------------------------------------------------------------------------------|---------------------------------------------|--|--|
|                                                                  | rádiový přijímač: SMXI                                                                                                    | rádiový přijímač: SMXIS                     |  |  |
| Typologie                                                        | 4-kanálový přijímač pro příjem rádiového signálu                                                                                                    |                                             |  |  |
| Frekvence                                                        | 433,92 MHz                                                                                                    | 433,92 MHz                                  |  |  |
| Kódování                                                         | digitální plovoucí kód 52 Bit, typ FLOR                                                                                                    | digitální plovoucí kód 64 Bit, typ<br>SMILO |  |  |
| Kompatibilita dálkových ovladačů                                 | FLOR, VERY VR; pouze 1 skupina:<br>ERGO, PLANO, PLANOTIME                                                                                                    | VR; pouze 1 skupina: SMILO<br>D, PLANOTIME  |  |  |
| Počet uložitelných dálkových ovladačů                            | Až 256 při uložení I. způsobem                                                                                                    |                                             |  |  |
| Odpor vstupu                                                     | 52Ω                                                                                                    |                                             |  |  |
| Citlivost                                                        | lepší než 0,5 μV                                                                                                    |                                             |  |  |
| Dosah dálkových ovladačů                                         | od 100 do 150 m, tato vzdálenost se může měnit podle výskytu překážek a při<br>případném výskytu elektromagnetických ruchů a dále je ovlivněna umístěním<br>antény přijímače |                                             |  |  |
| Výstupy                                                          | 4 (u konektoru SM)                                                                                                    |                                             |  |  |
| Provozní teploty                                                 | -10°C ÷ + 55°C                                                                                                    |                                             |  |  |

| Tabulak 26: Technické parametry dálkových ovladačů FLO2R-S a SM2 |                                                                                                    |            |  |  |  |
|------------------------------------------------------------------|----------------------------------------------------------------------------------------------------|------------|--|--|--|
|                                                                  | FLO2R-S                                                                                                    | SM2        |  |  |  |
| Typologie                                                        | 2-kanálový vysílač rádiových vln                                                                                                    |            |  |  |  |
| Frekvence                                                        | 433,92 MHz                                                                                                    | 433,92 MHz |  |  |  |
| Kódování                                                         | digitální plovoucí kód 52 Bit, typ FLOR digitální plovoucí kód SMILO                                                                   |            |  |  |  |
| Počet tlačítek                                                   | 2                                                                                                    |            |  |  |  |
| Napájení                                                         | 12 Vdc baterií typu 23 A                                                                                                    |            |  |  |  |
| Příkon                                                           | 25 mA                                                                                                    |            |  |  |  |
| Životnost baterie                                                | 1 rok, odhadovaná na základě 20 vydaných příkazů za den o délce 1 sek. při<br>20°C (při nízkých teplotách se účinnost baterie snižuje) |            |  |  |  |
| Vyzařovaný výkon                                                 | 100 μW                                                                                                    |            |  |  |  |
| Rozměry a hmotnost                                               | 72 × 40 h × 18 mm/30 g průměr 48 h 14 mm/19 g                                                                                          |            |  |  |  |
| Stupeň krytí                                                     | IP 40 (použití v interiérech a v krytém prostředí)                                                                                     |            |  |  |  |
| Provozní teploty                                                 | -40°C ÷ + 85°C                                                                                                    |            |  |  |  |

# TECHNOPARK®

Váš dodavatel automatizační techniky pro brány, vrata, vjezdy, okna a dveře

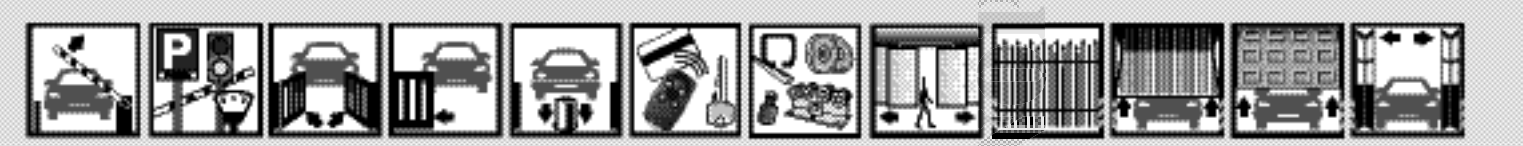

# **ROBUS 350**

Elektromechanický pohon pro posuvné brány

### Instrukce a upozornění určená pro uživatele převodového pohonu POP

Blahopřejeme Vám, že jste si vybrali automatizační techniku dodávanou obchodní sítí TECHNOPARK.

Obchodní siť TECHNOPARK dodává komponenty automatizační techniky pro brány, vrata, rolety, žaluzie a textilní markýzy: převodové pohony, řídící jednotky, dálkové ovladače, výstražné majáky, fotočlánky a další příslušenství. TECHNOPARK dodává kvalitní a ověřené produkty.

Každá automatizační technika je svým způsobem jedinečná a pouze firma, která provádí instalaci Vašeho zařízení má potřebnou zkušenost a odbornost nutnou k tomu, aby celé zařízení nainstalovala podle Vašich požadavků, tak aby bylo toto zařízení po celou dobu bezpečné a spolehlivé, a především, aby byla instalace provedena odborně, tj. aby odpovídala platným předpisům.

Automatizační technika je zařízení, které přispěje ke zvýšení Vašeho životního komfortu a kromě toho je i spolehlivým zabezpečovacím systémem a je-li jí věnováno jen trochu pozornosti, bude Vám sloužit po dlouhou dobu.

I když Vámi zakoupená automatizační technika splňuje úroveň bezpečnosti požadovanou příslušnými předpisy, není zcela vyloučená přítomnost jistého "zůstatkového rizika", tj. možnost vzniku nebezpečných situací, které jsou většinou zapříčiněny nevhodným nebo přímo chybným použitím; z tohoto důvodu bychom Vám chtěli dát několik rad jak takovou techniku obsluhovat; dodržujte tyto rady a vyhnete se všem nepříjemnostem.

- Předtím, než poprvé použijete automatizační techniku, nechte si od technika vysvětlit možné zdroje zbyt kového rizika a věnujte několik minut četbě tohoto manuálu – instrukcím a upozorněním pro uživatele, které Vám technik předal. Uchovejte tento manuál pro případné pozdější pochybnosti a pro případného nového majitele této automatizační techniky.
- Vaše automatizační technika je strojní zařízení, které přesně provádí Vaše příkazy; nepoučené nebo nevhodné použití jej může učinit nebezpečným: neuvádějte automatizační techniku do pohybu pokud se v jejím akčním radiu nacházejí osoby, zvířata nebo předměty.
- Děti: Automatizační technika zajišťuje vysoký stupeň bezpečnosti, její detekčních systémy znemožňují uvedení techniky do pohybu v přítomnosti osob nebo předmětů a zároveň zajišťují předvídatelné a bezpečné uvedení do chodu za všech okolností. Nicméně je více než vhodné zakázat dětem, aby si hrály v blízkosti automatizační tech niky a aby nedošlo k nechtěnému uvedení automatizační techniky do chodu, nenechávejte dálkové ovladače v jejich dosahu: není to hračka!
- Neobvyklé chování: Jakmile zjistíte, že se automatizační technika chová neobvyklým způsobem, odpojte zařízení od zdroje elektrického napájení a manuálně ho odblokujte. Nepokoušejte se sami o nějakou opravu, ale vyžádejte si zásah Vašeho technika, který provedl instalaci; mezitím, tj. poté co bylo provedeno odblokování převodového pohonu podle instrukcí uvedených níže, bude zařízení fungovat jako by brána nebo vrata nebyla opatřena automatizační technikou.
- Údržba: Tak jako každé strojní zařízení i Vaše automatizační technika vyžaduje pravidelnou údržbu, aby mohla fungovat co nejdéle a naprosto bezpečně. Dohodněte si s Vaším technikem, který provedl instalaci automatizační techniky, časový harmonogram pravidelné údržby; Nice doporučuje provádět kontrolu každých 6 měsíců při běžném používání zařízení v občanské bytové výstavbě, ale tato frekvence se může lišit v závislosti na intenzitě používání. Jakákoli kontrola, údržba nebo oprava musí být prováděna pouze kvalifikovaným technikem.
- I když se budete domnívat, že byste to zvládli, neupravujte zařízení a neměňte naprogramované parametry a
  nastavení automatizační techniky: odpovědnost nese Váš technik, který automatizační techniku nainstaloval.
- Kolaudace, pravidelné údržby a případné opravy musejí být zdokumentovány technikem, který je provedl a
  dokumentace je uchovávána majitelem zařízení. Jediné činnosti, které můžete na zařízení provádět a které Vám
  současně doporučujeme je pravidelné očištění sklíček fotočlánků a odstraňování případných listů nebo kamínků,
  které by mohly omezovat chod automatizační techniky. Abyste zabránili situaci, kdy by někdo mohl uvést bránu

do chodu, tak předtím, než začněte provádět čištění, nezapomeňte automatizační techniku odblokovat (podle níže uvedených instrukcí); při čištění používejte pouze mírně navlhčený hadřík ve vodě.

- Znehodnocení. Po uplynutí životnosti automatizační techniky se ujistěte o tom, že její znehodnocení bylo prove deno kvalifikovaným personálem a že materiály byly recyklovány nebo znehodnoceny v souladu s místně platnými předpisy.
- V případě závady nebo při přerušení dodávky elektrické energie: během čekání na zásah Vašeho technika anebo na obnovení dodávky elektrické energie, v případě, že zařízení není vybaveno záložní baterií, může být zařízení ovládá no, jako by brána nebo vrata nebyla vybavena automatizační technikou. Aby bylo možné zařízení ovládat manuálně je nutné provést manuální odblokování: této operaci, která je jedinou, kterou může provádět uživatel automatizační techniky, byla společností Nice věnována zvláštní pozornost, aby byla vždy zajištěna maximální snadnost jejího provedení, bez nutnosti používat nějaké nářadí a bez potřeby se fyzicky namáhat.
- Odblokování a manuální ovládání: Před provedením této operace dejte pozor na skutečnost, že odblokování je možné provádět pouze tehdy, je-li křídlo brány v klidu.

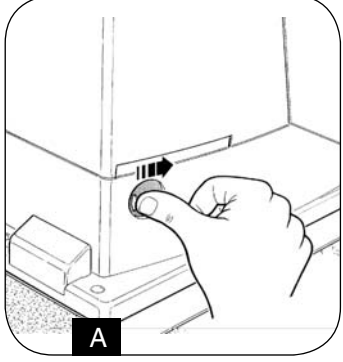

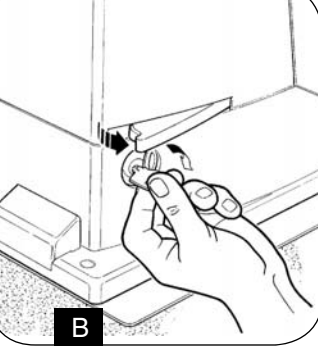

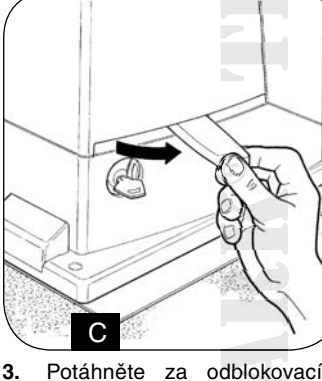

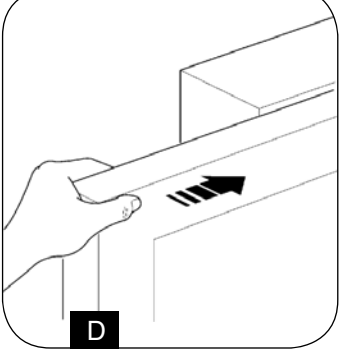

Odsuňte kolečko, které zakrý-1. vá zámek.

2. Zatrčte klíč a otáčejte s ním ve směru hodinových ručiček.

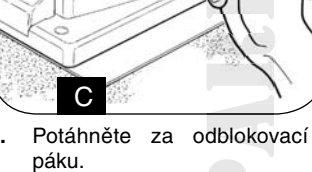

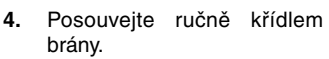

- Zablokování: provádějte v opačném sledu výše popsané činnosti. Ovládání zařízení s deaktivovanými bezpečnostními prvky: v případě, že by bezpečnostní prvky, kterými je brána vybavena, nefungovaly správným způsobem, je možné, i za takových okolností, bránu ovládat.
- Zadejte příkaz, který uvede bránu do chodu (prostřednictvím dálkového ovladače, klíčového přepínače, atd.), jestliže je všechno v pořádku, brána se otevře anebo zavře běžným způsobem; v opačném případě výstražný maják několikrát blikne a brána zůstane v klidu (počet bliknutí výstražného majáku závisí na příčině, kvůli které se zařízení nemůže uvést do chodu).
- V takovém případě je nutné do tří vteřin ještě jednou vydat stejný příkaz a ponechat jej aktivovaný.
- Asi po 2 sek. se uvede brána do chodu v provozním režimu "v přítomnosti obsluhy", to znamená, že dokud bude příkaz aktivován bude brána pokračovat ve svém chodu; jakmile bude příkaz ukončen, brána se zastaví. S deaktivovanými bezpečnostními prvky je nutné nechat automatizační techniku co nejdříve opravit. Výměna baterie v dálkovém ovladači: jestliže se Vám zdá, že Váš dálkový ovladač po určité době hůře funguje anebo přestal fungovat úplně, mohlo by to být jednoduše způsobeno vybitím baterie (podle frekvence používání může být životnost baterie od několika měsíců až po dobu delší než jeden rok). Můžete si toho všimnout podle toho, že kontrolka, která potvrzuje vysílání signálu svítí jen slabě anebo se nerozsvítí vůbec, případně se rozsvítí jenom na krátkou dobu. Předtím, než se obrátíte na technika zkuste vyměnit baterii, použijte baterii z funkčního dálkového ovladače: jestliže to bylo příčinou špatného fungování bude stačit, když baterii vyměníte za novou, stejného typu.

Baterie obsahují látky, které jsou škodlivé pro životní prostředí: nevyhazujte je proto do komunálního odpadu a postupujte v souladu s místně platnými předpisy.

Jste spokojeni? V případě, že byste chtěli do Vašeho domu přidat další nové zařízení s automatizační technikou, obraťte se na stejného technika a na Nice, zajistíte si tak kromě rady odborníka i nejmodernější výrobky na trhu, lepší funkčnost a maximální kompatibilitu jednotlivých automatizačních technik.

Děkujeme Vám, že jste si přečetli tato doporučení a přejeme Vám, abyste byli maximálně spokojeni s Vaším novým zařízením: ohledně jakýchkoli požadavků, ať už aktuálních nebo v budoucnosti, se s důvěrou obraťte na Vašeho technika, který provedl instalaci zařízení.

#### Prohlášení o shodě

Podle směrnice 98/37/CE, příloha II, část B (prohlášení výrobce o shodě CE)

Číslo: 179/ROBUS350 Rev. 1.00 06/2004

Níže podepsaný Lauro Buoro, ve funkci generálního managera, prohlašuje na vlastní odpovědnost, že výrobek :

Jméno výrobce: NICE S.p.a. Adresa: Via Pezza Alta 13, 31046 Z.I. Rusitgnè – Oderzo, Itálie Typ: Elektromechanický převodový pohon "ROBUS 350" se zabudovanou řídicí jednotkou Model: ROBUS 350 Příslušenství: Přijímač rádiových vln model SMXI

#### Splňuje náležitosti předepsané níže uvedenými směrnicemi Evropské Unie:

98/37/CE (upravené 89/392/CEE) SMĚRNICE 98/37/CE EVROPSKÉHO PARLAMENTU A EVROPSKÉ RADY ze dne 22. června 1998 týkající harmonizace legislativy členských států v oblasti strojních zařízení.

V souladu s předpisy stanovenými směrnicí 98/37/CE upozorňujeme, že není povoleno uvádět výše specifikovaný výrobek do provozu, pokud nebylo zařízení, do něhož je ten výrobek zabudován, schváleno a prohlášeno za odpovídající požadavkům směrnice 98/37/CE.

Dále výrobek splňuje požadavky stanovené následujícími směrnicemi Evropské Unie, stejně tak jako požadavky upravené směrnicí 93/68/CEE přijaté Evropskou Radou dne 22. července 1993:

73/23/CEE SMĚRNICE 73/23/CEE EVROPSKÉ RADY ze dne 19. února 1973 týkající harmonizace legislativy členských států v oblasti elektrických materiálů, určených pro použití ve stanovených mezích napětí.

89/336/CEE SMĚRNICE 89/336/CEE EVROPSKÉ RADY ze dne 3. května 1989 týkající harmonizace legislativy členských států v oblasti elektromagnetické kompatibility.

Oderzo, 10. června 2004

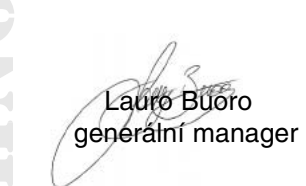

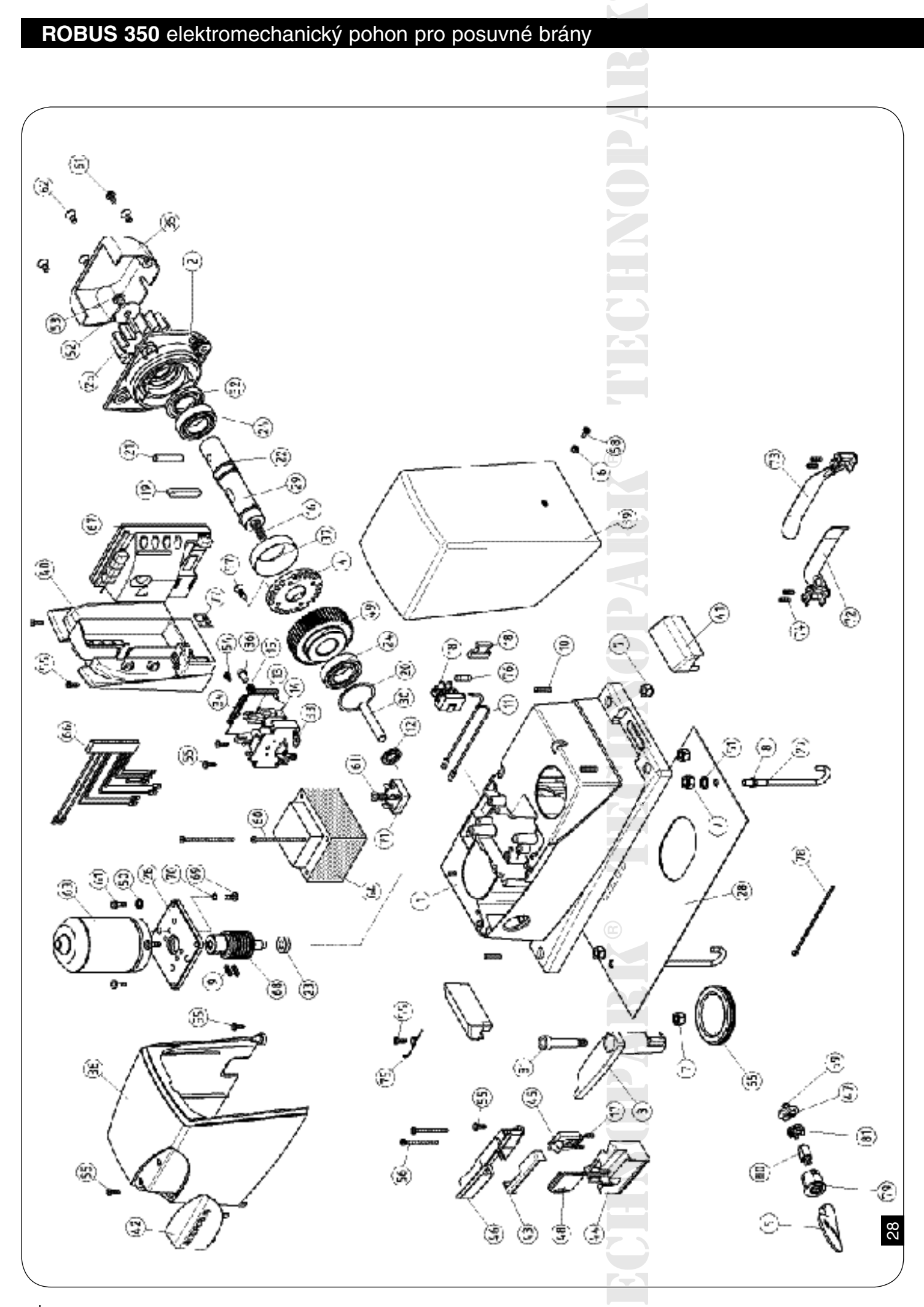

| Tabulak 2 | 7                |     |                 |
|-----------|------------------|-----|-----------------|
| 1         | BMG0890R03.45673 | 48  | PPD0960R01.4540 |
| 2         | BMG0905.45673    | 49  | PPD0967.4540    |
| 3         | BMG0952.45673    | 50  | R06A.5120       |
| 4         | BMG0965.4567     | 51  | R08.5120        |
| 5         | PPD1244.4540     | 52  | R12C.5120       |
| 6         | D4-D.5110        | 52  | V2.9X9.5.5101   |
| 7         | D8.5110          | 53  | V10X12A.5102    |
| 9         | G6X6.5123        | 55  | V4.2X13A.5101   |
| 11        | CA33.5320        | 56  | V4.2X50.5101    |
| 11        | PPD0627.4540     | 57  | V4.8X1901.5101  |
| 12        | GOR-L.5501       | 58  | V4X10-F.5102    |
| 12        | PPD0601.4540     | 60  | V5X65.5102      |
| 13        | PPD0600.4540     | 62  | V6X15B.5102     |
| 16        | MO-N.2640        | 63  | RBA01R01        |
| 17        | 21.105           | 64  | TRA120.1025     |
| 17        | PPD1195.4540     | 65  | PMCPM.4630      |
| 18        | PFM-B.2213       | 66  | CA31.5320       |
| 19        | PMC108A.4630     | 67  | RBA2/A          |
| 20        | PMCAC1.4630      | 68  | PMD1062R01.4610 |
| 21        | PMCS8.4630       | 69  | V5X10A.5102     |
| 22        | PMCSE25.4630     | 70  | R05B.5120       |
| 23        | PPD1222.4540     | 71  | DPONTE-B.2830   |
| 24        | PMCU3.4630       | 72  | PMD0885.4610    |
| 25        | PMD0177A.4610    | 73  | PMD0886.4610    |
| 26        | BMG0912.4567     | 75  | MO-1070R03.2640 |
| 27        | PMD0694.4610     | 76  | F1,6AR.2201     |
| 28        | PMD0962.4610     | 79  | PPD0413R01.4540 |
| 29        | PMD1055R03.4610  | 80  | PPD0414.4540    |
| 30        | PMD1053R01.4610  | 81  | PPD0415.4540    |
| 31        | PMD1054.4610     | 82  | V6.3X19.5101    |
| 32        | GOR-H.5501       | 83  | V5X10C.5102     |
| 32        | MICROI.1617      | 83  | V5X20-B.5102    |
| 35        | PPD0604R01.4540  | 86  | V2.9X13.5101    |
| 37        | PPD0714.4540     | 87  | 21.206          |
| 38        | MO-D.2640        | 200 | CG000100        |
| 38        | PPD0892.4540     | 300 | MTG00300        |
| 39        | PPD0893.4540     |     |                 |
| 40        | PPD0951R04.4540  |     |                 |
| 41        | PPD0953.4540     |     |                 |
| 42        | PPD0954.45401    |     |                 |
| 43        | PPD0955R01.4540  |     |                 |
| 44        | PPD0956R01.4540  |     |                 |
| 45        | PPD0957R01.4540  |     |                 |
| 46        | PPD0958R01.4540  |     | $\mathbf{O}$    |
| 47        | PPD0959R01.4540  |     | <b>7-1</b>      |
|           |                  |     |                 |

# Přehled produktů

#### Pohony pro privátní brány

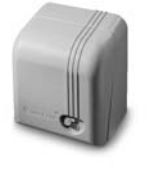

**GIRRI 130** pohon pro posuvné brány do 400 kg

ROBO pohon pro posuvné brány do 600 kg

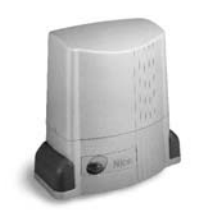

THOR pohon pro posuvné brány do 2200 kg

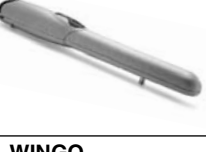

WINGO pohon pro otočné brány do velikosti křídla 1,8 m

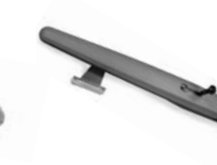

TOONA pohon pro otočné brány do velikosti křídla 7 m

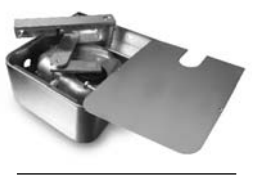

METRO pohon pro otočné brány do velikosti křídla 3,5 m

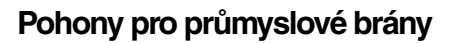

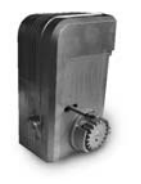

**NYOTA 115** pohon pro posuvné brány do 800 kg

**MEC 200** pohon pro posuvné brány do 1200 kg

#### Pohony pro garážová vrata

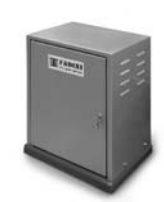

**FIBO 400** pohon pro posuvné brány do 4000 kg

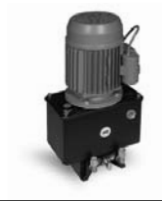

**MEC 800** pohon pro otočné brány do hmotnosti křídla 1500 ka

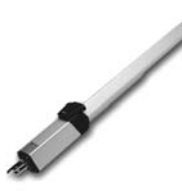

HINDI 880 pohon pro otočné brány do velikosti křídla 6 m

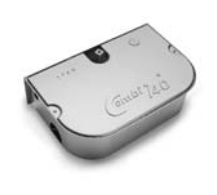

**COMBI 740** pohon pro otočné brány do hmotnosti křídla 700 ka

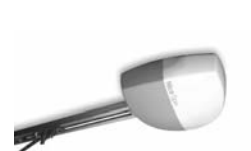

SPIN

vrata

SUMO pohon pro sekční a výklopná pohon pro průmyslová sekční vrata do velikosti 35 m<sup>2</sup>

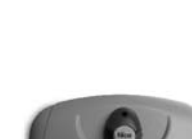

НҮРРО pohon pro otočné brány se silnými pilíři a skládací vrata

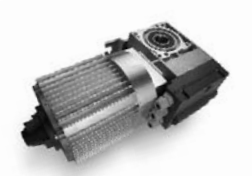

том pohon pro průmyslová sekční a rolovací vrata do 750 kg

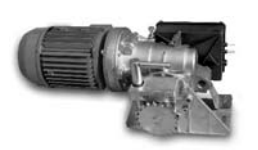

**MEC 200 LB** pohon pro průmyslová sekční vrata do velikosti 50 m<sup>2</sup>

# Dálkové ovládání, bezkontaktní snímače, klávesnice a docházkové systémy

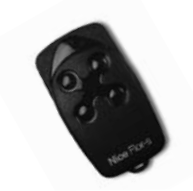

FLOR dálkové ovládání s plovoucím kódem 433 92 MHz

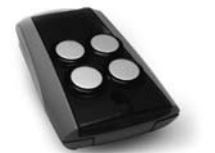

FENIX 4 superheterodvnní přilímač pracuiící na frekvenci 433.92 MHz

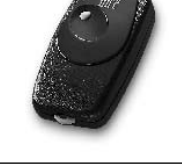

BIO dálkové ovládání, s přesným kódem 40 685 MHz

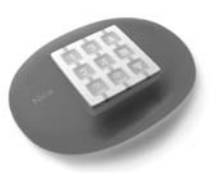

NiceWay dálkové ovládání, 433.92 MHz. provedení zeď. stůl nebo komb.

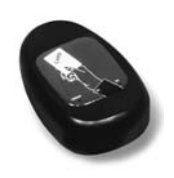

**KP 100** snímač bezkontaktních karet s kontrolou vstupů/výstupů

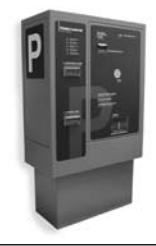

VA 401 platební automat pro výběr parkovného

WIL rychlá závora s délkou ramene do 8 m, vhodná pro parking

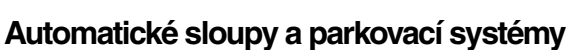

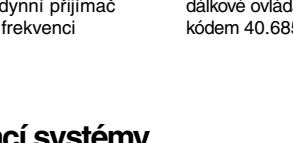

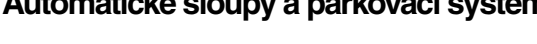

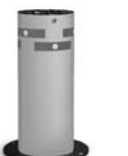

**STRABUC 918** automatický výsuvný sloup pro zamezení vjezdu

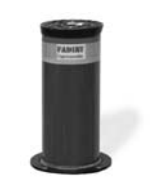

MASPI 241 mechanický výsuvný sloup pro zamezení vjezdu

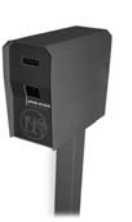

VA 101/301 vjezdové/výjezdové automaty pro výdej a čtení parkovacích lístků